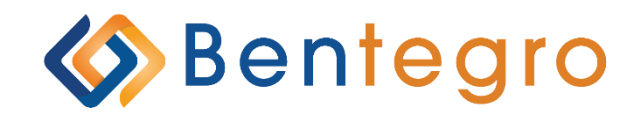

# Decision Tool User Guide: Group

### **Table of Contents**

| 1 | Im    | portant Things to Remember             | 5  |
|---|-------|----------------------------------------|----|
| 2 | Int   | roduction                              | 6  |
| 3 | Ag    | ent Account Management                 | 26 |
|   | 3.1   | Employer Management                    | 26 |
|   | 3.1.1 | Employer Listing Overview              | 26 |
|   | 3.1.2 | Status - Definitions                   | 26 |
|   | 3.1.3 | Add Employer                           | 27 |
|   | 3.2   | Quoting / Proposals                    |    |
|   | 3.2.1 | Edit Employer                          | 28 |
|   | 3.2.2 | Census Information                     | 29 |
|   | 3.2.3 | Plan Listing                           | 31 |
|   | 3.2.4 | Anticipated Enrollment                 | 35 |
|   | 3.2.5 | Contribution Strategy                  |    |
|   | 3.2.6 | Contribution Analysis                  |    |
|   | 3.3   | Onboarding / Start of Group Submission | 40 |
|   | 3.3.1 | Employer Onboarding Overview           | 40 |
|   | 3.3.2 | Verify Employer                        | 40 |
|   | 3.3.3 | Verify Employees                       | 41 |
|   | 3.3.4 | Verify Plan Information                | 43 |
|   | 3.3.5 | Additional Information                 | 44 |
|   | 3.4   | Enrollment Experience                  | 45 |
|   | 3.4.1 | Agent Enrollment                       | 45 |
|   | 3.4.2 | Employee Experience                    | 46 |
|   | 3.4.3 | Summary                                | 47 |
|   | 3.4.4 | e-Sign                                 | 48 |

| 3.4.5   | Documents                                       | 49 |
|---------|-------------------------------------------------|----|
| 3.4.6   | Compliance packet                               | 50 |
| 3.5 Ma  | anual Plans                                     | 50 |
| 3.5.1   | Create Manual Plan                              | 50 |
| 3.5.2   | Add Plan details                                | 51 |
| 3.5.3   | Add Rates                                       | 53 |
| 3.5.4   | Config Rules                                    | 54 |
| 3.5.5   | Edit Manual Plan                                | 55 |
| 3.5.6   | Delete Manual Plan                              | 56 |
| 3.5.7   | Clone Manual Plan                               | 57 |
| 3.5.8   | Manual Plan for Quoting                         | 58 |
| 3.6 Exp | port Proposal                                   | 59 |
| 3.6.1   | Plan Information / Verify plan information page | 61 |
| 3.6.2   | Anticipated / Agent enrollment                  | 62 |
| 3.6.3   | Contribution Analysis                           | 62 |

### **1** Important Things to Know

- Do not leave required fields blank. Items marked with a red asterisk (\*) indicate a required field. If you do not complete a required field, you will receive an error message.
- Try to avoid punctuation marks (commas, periods, dollar signs, etc.) in any of the required fields.
- For example, "Boulevard" may be abbreviated as "Blvd" but not "Blvd." with a period. Omitting punctuation marks will produce cleaner data and can eliminate error messages.
- Click on the **Logout** button in the upper right-hand corner of the screen to close the website. By using the **Logout** button, your data will be saved and secured.
- To quickly navigate through the system, you may use the **Jump To** at the top of the page.

### 2 Introduction

This user guide is designed to provide documentation for carriers and producers who will use this platform on a regular basis. This document will also assist in providing general knowledge of how to navigate the platform and how to properly utilize the tool. It will also include the functionality provided by the software including examples of utilization.

The Decision Tool platform guides Support Teams, Carriers, General Agencies, Agencies, and Agents – from quoting through enrollment. Each step within the tool allows you to cater to the needs of the group from comparing plans to setting up contributions, and employee enrollment.

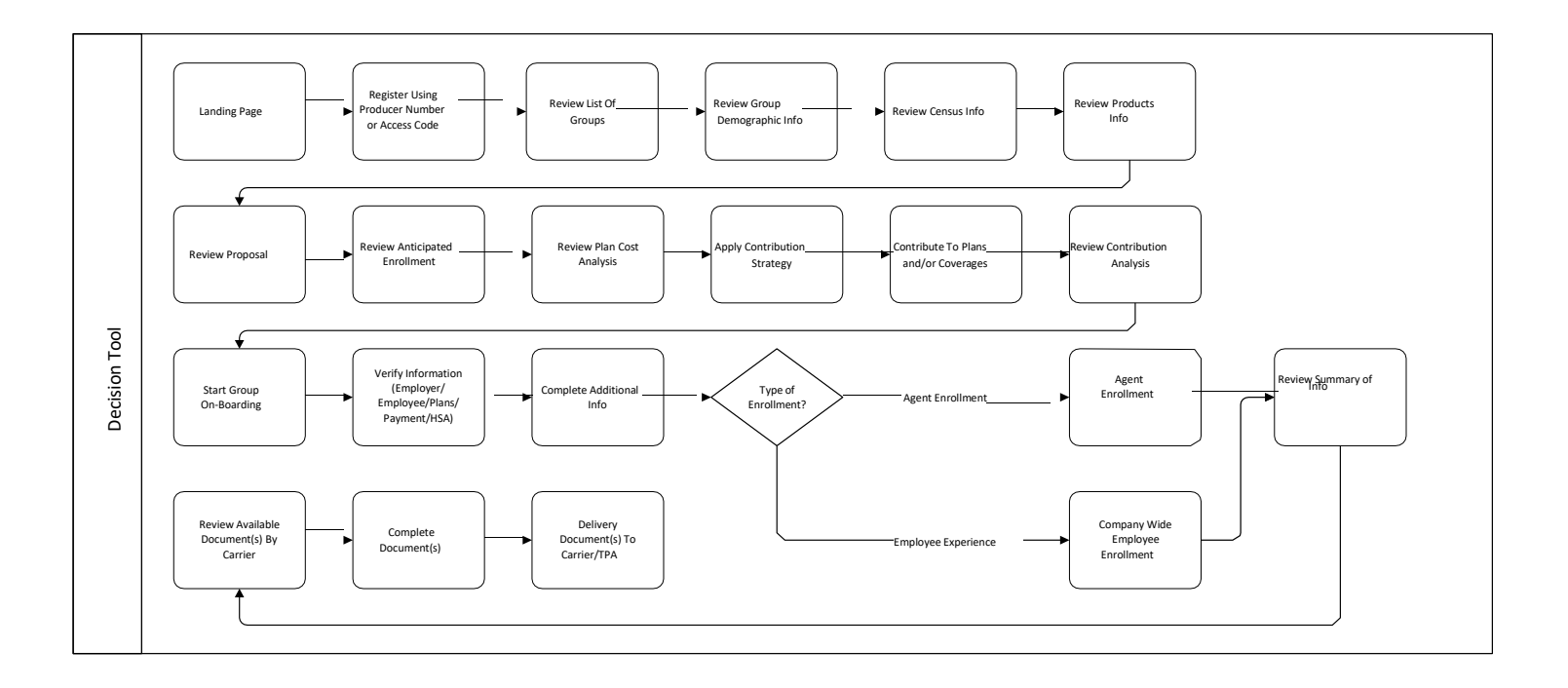

### 3 Agent Account Management

#### 3.1 Employer Management

#### 3.1.1 Employer Listing Overview

When you login, you will be directed to your Employer Listing page. This page will contain all your employers or renewal accounts, including its agent mapping, group size, effective date, and account status.

The listing contains nine columns that include a filter icon for multiple ways of searching for a group. Your screen will look like the one below:

| Your Emp                                          | loy           | ver List                           |                   |   |            |                         |           |          |   |                       |   |                |   |                  |
|---------------------------------------------------|---------------|------------------------------------|-------------------|---|------------|-------------------------|-----------|----------|---|-----------------------|---|----------------|---|------------------|
| On this page yo                                   | ou ca         | in:                                |                   |   |            |                         |           |          |   |                       |   |                |   |                  |
| <ul><li>Manage emp</li><li>Retrieve quo</li></ul> | loye<br>tes f | rs or renewals<br>rom e-Sales Tool |                   |   |            |                         |           |          |   |                       |   |                |   |                  |
| Employer List                                     | ing           |                                    |                   |   |            |                         |           |          |   |                       |   | Clear Filters  |   | • Add Employer   |
| Drag a column he                                  | ade           | and drop it here to gr             | oup by that colum | n |            |                         |           |          |   |                       |   |                |   |                  |
| ▲Agent Name                                       | Ŧ             | Employer Name 🔻                    | Tax ID            | Ŧ | Group Size | Employer/<br>Account ID | ٣         | Quote ID | Ŧ | Last Activity<br>Date | Ŧ | Effective Date | Ŧ | Account Status 🔻 |
|                                                   |               |                                    |                   |   | Nomate     | ching Employe           | er Result | s Found! |   |                       |   |                |   |                  |
|                                                   |               |                                    |                   |   |            |                         |           |          |   |                       |   |                |   |                  |
| No of Records                                     | s: 0          | ļ                                  |                   |   |            |                         |           |          |   |                       |   |                |   |                  |

#### Search and Filter

You can filter employer information in any of the categories that appear in the grid-style Employer Listing box by clicking on the **Funnel** icon to the right of the header. This lets you locate information by each desired column.

#### 3.1.2 Status - Definitions

- 1. <u>New:</u> When a group is New status, the group is still in the Quoting phase of the tool.
- 2. <u>On-Boarding</u>: When a group is in the On-Boarding status, the group has passed the Quoting phase and is preparing to finalize with the selections made in the Quoting stage.
- 3. Finalized: When a group shows Finalized, the group has been finalized with their selections.
- 4. <u>Enrolling:</u> When a group shows Enrolling, the group has finalized their plan selections but is currently in Open Enrollment. Once the Open Enrollment window closes, the account status will update to Finalized.
- 5. <u>Approved:</u> When a group status shows as Approved, the Carrier has approved the account.
- 6. <u>Finalized Incomplete:</u> When a group shows Finalized Incomplete, an issue has occurred that requires review. Contact Technical Support for further investigation.
- 7. *Not Approved*: When a group shows as Not Approved, case was declined.

#### 3.1.3 Add Employer

You can add new employers by clicking on the **+ Add Employer** button which is located at the upper righthand corner of the data table on the Employer Listing page.

NOTE: It is important to retain your client's quote ID number from the e-Sales quoting tool if you are entering a new business account or your client's Account ID number if you are opting to renew an existing employer.

1. In order to add an employer, you must:

Click on the **+ Add Employer** button, located at the upper right-hand corner of the data table on the Employer Listing page.

2. Four options will appear for you on the next screen. Please choose to Create Employer Manually.

#### Add Employer

Here you can import your employer easily.

| 1 | Demographics Import                   |      |
|---|---------------------------------------|------|
| ۲ | Create Employer Manually              |      |
| 0 | Import Employers from another system  |      |
| 0 | Add/View multiple renewals            |      |
| 0 | Add/View multiple new business Quotes |      |
|   |                                       |      |
|   |                                       |      |
| × | Nex                                   | kt 🔪 |
|   |                                       |      |

- a. When you choose to Create Employer Manually, choose the first radio button and click Next
  - i. The next screen will allow you to manually enter all the following information: Employer Details,

Contact Details, and Agent Details

ii. Once all of this information has been entered, click on Save

### 3.2 Quoting / Proposals

The quoting and proposal section will allow you to successfully add an employer, select plans and view group rates.

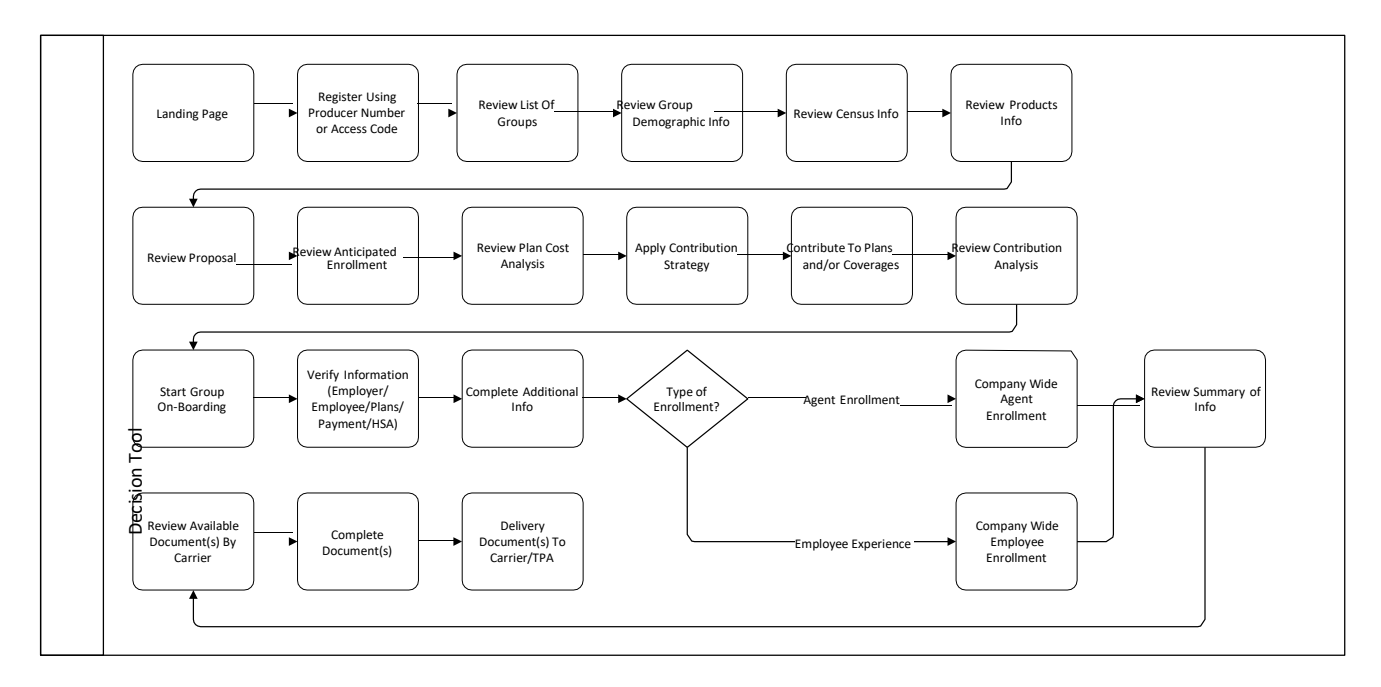

### 3.2.1 Edit Employer

To view your employer's information, follow these steps:

- 1. Click on Menu
- 2. Click on Employer Listing
- 3. Once the employer has been added, you will be able to click and **Edit** their information except effective date, business Industry, State, Zip code, County, Employer Id, Access code.

#### 4. Click on Start Decision Tool to start the quoting process

#### Edit Employer

Here you can update your employer information easily.

|                | ▲ F                                                                                                    |
|----------------|----------------------------------------------------------------------------------------------------|
| Tax ID         | Effective Date *                                                                                                    |
| ##-#######     | 08/01/2020                                                                                                    |
| SIC Code *     |                                                                                                    |
| 2221           |                                                                                                    |
| Address 2      | City                                                                                                    |
| Address Line 2 | City                                                                                                    |
| Zip Code *     | County*                                                                                                    |
| 60103          | DuPage                                                                                                    |
| Fax Number     | Status*                                                                                                    |
| Fax Number     | New                                                                                                    |
| Employer ID *  | Employer Access Code                                                                                                    |
|                | Tax ID         ##-#######         SIC Code *         2221         Address 2         Address Line 2         Zip Code *         60103         Fax Number         Fax Number         Fax Number         Employer ID * |

### 3.2.2 Census Information

| En<br>60 | ployer N<br>103_No | ame:<br>ow           |                 | Quote ID:<br>DEC3A90 |             | Employer/A<br>DEC3A90   | ccount ID:    |              | Status:<br>New | Ef<br>O                    | fective Date:<br>8/01/2020 |              |
|----------|--------------------|----------------------|-----------------|----------------------|-------------|-------------------------|---------------|--------------|----------------|----------------------------|----------------------------|--------------|
| Br<br>Al | oker Of F<br>EXANE | tecord:<br>DER WILCO | DXSON           |                      |             |                         |               |              |                |                            |                            |              |
| C        | ensus In           | formation            | Listing         |                      | Clear Filte | rs 📋 Delete             | Selected 🕑 /  | Add Employee | Assign Jo      | ob Class 🕑                 | Import CSV                 | • Export CSV |
|          | Select             | Coverage<br>Tier     | First Name 🔻    | Last Name            | Gender ▼    | Job Class 🏾 🔻           | Date of Birth | Zip Code 📍   | Tobacco T      | Annual<br>Salary           | T SSN                      | Action       |
| •        |                    | İ                    | b               | b                    | Male        | All Active Full<br>time | 08/08/1981    | 60174        | No             | \$55,698.00                | xxx-xx-986                 | 5 🖉 🛍 🚑      |
| Þ        |                    | Ť                    | с               | c                    | Male        | All Active Full<br>time | 01/01/1987    | 60174        | No             | \$56,555.00                | xxx-xx-555!                | 5 🖊 🛍 🏭      |
| Þ        |                    | Ť                    | d               | dv                   | Male        | All Active Full<br>time | 01/01/1981    | 60174        | No             | \$54,658.00                | xxx-xx-999                 | 9 🖋 🛍 🚑      |
| ۲        |                    | İ                    | e               | e                    | Male        | All Active Full<br>time | 01/01/1981    | 60174        | No             | \$4 <mark>5,586.0</mark> 0 | xxx-xx-8888                | 8 / 🛍 🏭      |
| ×        |                    | Ť                    | v               | v                    | Male        | All Active Full<br>time | 08/01/1981    | 60174        | No             | \$458.00                   | xxx-xx-9999                | 9 🖋 🛍 🏭      |
|          | No of R            | ecords: 5            | Total No of Emp | ployees: 5           |             |                         |               |              |                |                            |                            |              |

Here you may also add, change, delete their census information, or import/export the census.

#### To Add Employees:

• Click on + Add Employee if you wish to add a new employee to this employer.

#### **To Delete Employees:**

- You may do so by selecting the employees you wish to remove from this employer and click on **Delete Selected**. Multiple employees may be selected at once for deletion.
- Confirm this action by clicking **OK** on the next pop-up screen asking you if you are sure if want to delete these employees.

#### **To Edit Employees:**

- Click on the **Pencil** icon on the right-hand side next to the employee. This will allow you to edit their name, gender, job class, date of birth, zip code, and other important information.
- Click on the **Save** Disc icon to save the changes.
- You may also click on the small gray arrow on the left-hand side top open up the entire **Basic Information** and **Address Information** for each employee.

#### **To Import CSV:**

• Click on the **Import CSV** button to import your census file. This must be a CSV file.

#### To Export CSV:

• Click on the **Export CSV** button to export this employer's employees and all of their census information. An Excel file will now open.

#### **Email Prospect:**

• If you wish to send an email to your client, click on **Email Prospect**. Enter their Email Address, Subject and the body of the Message, then click on **Submit**.

### 3.2.3 Plan Listing

You will be able to view all the available coverages and the plan details for the employer:

| ployer Na<br>103_No | ame:<br>W              | Quote ID:<br>DEC3A90                                                     |           | Employ<br>DEC34                                    | er/Acc<br><b>490</b> | count ID | -      |              |                                | Status:<br>New     | Effecti<br>08/01 | ve Date:<br>L <b>/2020</b> |                |                         |
|---------------------|------------------------|--------------------------------------------------------------------------|-----------|----------------------------------------------------|----------------------|----------|--------|--------------|--------------------------------|--------------------|------------------|----------------------------|----------------|-------------------------|
| oker Of Ro<br>EXAND | ecord:<br>ER WILCOXSON |                                                                          |           |                                                    |                      |          |        |              |                                |                    |                  |                            |                |                         |
|                     |                        |                                                                          |           |                                                    |                      |          |        |              |                                |                    | Add Custom       | Plan 🔮                     | Exp            | ort Pr                  |
| Health              | 🗙 Dental 🗙             | Life 🗙 STD                                                               | ×         | LTD × Vis                                          | sion                 |          |        |              |                                |                    |                  |                            |                |                         |
| Filters             |                        |                                                                          |           |                                                    |                      |          |        |              |                                |                    |                  |                            |                |                         |
| Compan              | Ŋ                      |                                                                          |           | Network                                            |                      |          |        |              |                                | Deductible         |                  |                            |                |                         |
| Select              | options                | -                                                                        |           | Select options                                     |                      |          |        |              | -                              | Select option      | ns               |                            |                |                         |
| Individua           | al Out of Pocket       |                                                                          |           | HSA Eligible                                       |                      |          |        |              |                                |                    |                  |                            |                |                         |
| Select              | options                | -                                                                        |           | Select options                                     |                      |          |        |              | -                              |                    |                  |                            |                |                         |
|                     |                        |                                                                          |           |                                                    |                      |          |        |              |                                |                    |                  |                            |                |                         |
|                     |                        |                                                                          |           |                                                    |                      |          |        |              |                                |                    | e                | Clear                      | Q s            | earch                   |
| 🗙 Com               | pare Selected Plans    | Export Selected Plan                                                     | าร        |                                                    |                      |          |        |              |                                |                    |                  | Assign Cl                  | lass to        | o Ben                   |
| Curtar              | Diana Listing          |                                                                          |           |                                                    |                      |          |        |              |                                |                    | _                |                            |                |                         |
| Custom              | Plans Listing          |                                                                          |           |                                                    |                      |          |        |              |                                |                    |                  |                            |                | S HI                    |
| - C                 | ustom Plans            |                                                                          |           |                                                    |                      |          |        |              |                                |                    |                  |                            |                |                         |
| Select              | Carrier                | ▼ Plan Code                                                              | Ŧ         | Plan Name                                          | Ŧ                    | Deduc    | tible  | Emergen      | cy Room Copa                   | HSA T              | Rx               |                            |                | Sta                     |
|                     | Health Alliance        | 201290.032011/                                                           | s_        | manual plan test                                   | ing-                 | \$2 500  |        | \$400 plus   | 20% after                      | Eligible           | N/A              |                            |                | tus                     |
|                     | frederity and fee      | manual plan testi                                                        | 08        | -2020 Simplete<br>Memorial HMO :<br>Gold           | 2500                 | \$2,500  |        | deductible   | 201001121                      |                    |                  |                            |                | al                      |
|                     | Humana                 | <u>T Humana manu</u><br>plan                                             | <u>al</u> | manual plan-T_IL<br>INDEMNITY 20<br>OPTION 1 SILVE | . 80<br>R            | \$3,500  | )      | \$0          |                                | No                 | \$5/15/75/150    | /500                       |                | Manı<br>al              |
|                     |                        |                                                                          |           | RX<br>\$5/15/75/150/5                              | 00                   |          |        |              |                                |                    |                  |                            |                |                         |
| Plans Li            | sting                  |                                                                          |           |                                                    |                      |          |        |              |                                |                    |                  |                            | -              | <ul> <li>Hi</li> </ul>  |
| 🕖 Ur                | nitedHealthca          | re                                                                       |           |                                                    |                      |          |        |              |                                |                    |                  |                            |                |                         |
|                     | CADIene                |                                                                          |           |                                                    |                      |          |        |              |                                | Manu Campan        | ita Datas        | \/                         | Dand           | Deter                   |
| Calaat              |                        | Dise Name                                                                | blas      |                                                    | Ded                  |          | In all | datural Quet |                                | offer )            |                  |                            | Dec            | Che                     |
| Select              | Plan Code T            | Plan Name T                                                              | Net       | WORK                                               | Ded                  | uctible  | Of P   | ocket        | Copay                          | Com Office         | visit/specialist | Eligi<br>ble               | KX             | tus                     |
|                     | 78463IL0010491-99      | Premier - \$2,500 -<br>BRO3 IL017                                        | СНС       | DICE PLUS                                          | \$2,5                | 00       | \$6,3  | 00           | \$300 plus 20<br>after deducti | % \$15/\$5<br>ble  | 0                | No                         | <b>N</b><br>/A | New                     |
|                     | 78463IL0010579-99      | Core - \$6,000 -<br>BROA IL019, IL020                                    | COF       | RE                                                 | \$6,0                | 00       | \$7,5  | 00           | \$250 plus 20<br>after deducti | % \$0/\$10<br>ble  | 0                | No                         | N<br>/A        | New                     |
|                     | 78463IL0010549-99      | Core Premier -<br>\$3,500 - BRYS IL018                                   | COF       | ₹E                                                 | \$3,5                | 00       | \$7,0  | 00           | \$350                          | \$30/\$3           | 0                | No                         | N<br>/A        | New                     |
|                     | 78463IL0010482-99      | Charter HSA<br>w/Motion - HSA -<br>\$2,800 - BROW<br>IL017, IL019, IL020 | СНА       | ARTER                                              | \$2,8                | 00       | \$6,6  | 50           | 20% after<br>deductible        | Not Cov<br>Covered | rered / Not<br>I | Yes                        | N<br>/A        | New                     |
| Noo                 | f Records: 11          |                                                                          |           |                                                    |                      |          |        |              |                                | 14 4               | 1 2 🕨            | ► Rec                      | ord(s)         | 1 - 10                  |
| Plans Li            | isting                 |                                                                          |           |                                                    |                      |          |        |              |                                |                    |                  |                            | ~              | <ul> <li>Shc</li> </ul> |
| Plans Li            | sting                  |                                                                          |           |                                                    |                      |          |        |              |                                |                    |                  |                            | ~              | Sho                     |
| Plans Li            | sting                  |                                                                          |           |                                                    |                      |          |        |              |                                |                    |                  |                            | ~              | <ul> <li>Sho</li> </ul> |
|                     |                        |                                                                          |           |                                                    |                      |          |        |              |                                |                    |                  |                            |                |                         |

If you would like to add any plans to the Employer which they are currently not enrolled in, click on the appropriate tab and choose from the list of plans that are already provided for you.

#### Compare Plans Side by Side:

- Select all plans you are interested in comparing, then click on **Compare Selected Plans.** 
  - Plans now appear side by side for better comparison.
  - Click on **Back to Plan Selection** to exit this screen.
- You may also export this information into an Excel file by clicking on Export Selected Plans.

| Filters    |                     |     |                     |                |                |                      |               |    |              |            |
|------------|---------------------|-----|---------------------|----------------|----------------|----------------------|---------------|----|--------------|------------|
| Compan     | ıy                  |     |                     | Network        |                |                      | Deductible    |    |              |            |
| Select     | options             |     | •                   | Select options |                | •                    | Select option | IS |              | •          |
| Individu   | al Out of Pocket    |     |                     | HSA Eligible   |                |                      |               |    |              |            |
| Select     | options             |     | •                   | Select options | Select options |                      |               |    |              |            |
|            |                     |     |                     |                |                |                      |               |    | Clear 0      | Coorch     |
|            |                     | 0.5 |                     |                |                |                      |               |    |              | Search     |
| ⊷ Com      | pare Selected Plans |     | port Selected Plans |                |                |                      |               |    | Assign Class | to Benef   |
| Custom     | Plans Listing       |     |                     |                |                |                      |               |    |              | ▲ Hide     |
| <b>-</b> c | ustom Plans         |     |                     |                |                |                      |               |    |              |            |
|            | Carrier             | T   | Plan Code           | Y Plan Name    | Deductible     | Emergency Room Copay | HSA T         | Rx |              | Sta<br>tus |
| Select     |                     |     |                     |                |                |                      |               |    |              |            |

#### Compare Plans

#### On this page you can:

On this page you can compare various options to select a plan that meets your needs.

| Employer Name:                     | Quote ID:<br>PBC43B616           | Employer/Account ID:<br>PBC43B616 | Status:<br>New | Effective Date:            |  |
|------------------------------------|----------------------------------|-----------------------------------|----------------|----------------------------|--|
| Broker Of Record:                  |                                  |                                   |                |                            |  |
|                                    |                                  |                                   |                | 🖂 Email Prospec            |  |
| Back to Plan Selection             |                                  |                                   |                |                            |  |
|                                    | BlueCross BlueShield of Illinois | BlueCross BlueShield of Illinois  | •              | aetna                      |  |
|                                    | Blue Options Gold PPO 101        | Blue Precision Gold HMO 101       | AFA OAAS       | Essentials 1000 100% CY    |  |
| Plan Overview:                     |                                  |                                   |                |                            |  |
| Plan Type                          | PPO                              | НМО                               | Open A         | ccess Select (Self-Funded) |  |
| Individual Deductible In/Out       | \$750 / \$3,500                  | \$2,500 / Not Covered             |                | \$1,000                    |  |
| Plan Code                          | 36096IL0000023-13                | 36096IL0000020-13                 | AFA OAA        | S Essentials 1000 100% CY  |  |
| Description                        | Blue Options Gold PPO 101        | Blue Precision Gold HMO 101       | AFA OAA        | S Essentials 1000 100% CY  |  |
| Family Deductible In/Out           | \$2,250 / \$10,500               | \$7,500 / Not Covered             | \$2,000        |                            |  |
| Individual Out of Pocket<br>In/Out | \$5,000 / Not Covered            | \$8,550 / Not Covered             |                | \$5,000                    |  |

#### **To View Rates**

• Scroll until you find the desired carrier, choose the appropriate plan, and then click on **View Composite Rate** or

#### View ACA Rate.

Once you have decided on a plan, select it, then click on **Save and Continue** at the bottom of the screen.

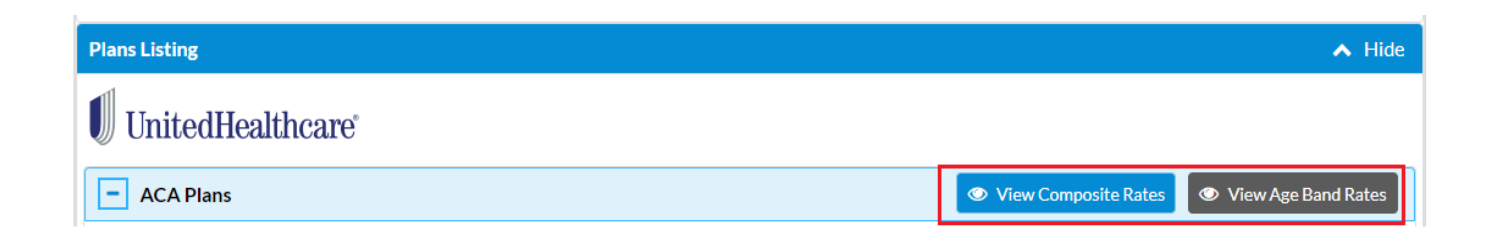

#### **Plan Rate**

## UnitedHealthcare®

| Plan Name                                                         | Total Employee Cost | Total Spouse Cost | Total Child(ren) Cost | Total Monthly Health<br>Cost |
|-------------------------------------------------------------------|---------------------|-------------------|-----------------------|------------------------------|
| Premier - \$2,500 -<br>BRO3 IL017                                 | \$2,416.56          | \$0.00            | \$0.00                | \$2,416.56                   |
| Core - \$6,000 - BROA<br>IL019, IL020                             | \$1,694.99          | \$0.00            | \$0.00                | \$1,694.99                   |
| Core Premier - \$3,500 -<br>BRYS IL018                            | \$2,184.55          | \$0.00            | \$0.00                | \$2,184.55                   |
| Navigate - \$1,000 -<br>BRON IL019, IL020                         | \$2,099.14          | \$0.00            | \$0.00                | \$2,099.14                   |
| Navigate - BHPD IL018,<br>IL020                                   | \$2,847.74          | \$0.00            | \$0.00                | \$2,847.74                   |
| NexusACO R Tiered<br>HSA w/Motion - HSA -<br>\$3,000 - BRPO IL017 | \$1,982.94          | \$0.00            | \$0.00                | \$1,982.94                   |
| Charter - \$500 - BROQ<br>IL019, IL017                            | \$1,700.66          | \$0.00            | \$0.00                | \$1,700.66                   |
| Show All No of Re                                                 | ecords: 77          | H A 1 2           | 3 4 5                 | ▶ ▶ Page 1 of 8              |

### 3.2.4 Anticipated Enrollment

The Employer Listing Platform allows agents to predict what an employer's bill will look like before it gets delivered to the employer. This information is based on the employee details previously entered into the website and includes the coverage tier (number of dependents) for each employee.

To view anticipated employee coverage, you need to:

- 1. Check the boxes for the plans you want to analyze on the Plan Information page.
  - a. Review the Health plans enroll or waive each employee as needed
  - b. Review the Life insurance plans enroll or waive each employee as needed
  - c. Review the **Vision** plans enroll or waive each employee as needed
- 2. Review the Dental plans enroll or waive each employee as needed
- 3. Click the blue Save & Continue button to the right-hand side of the screen
- 4. Plans that were previously elected during the process will appear on your screen. You may also check additional boxes for predicted plans that correspond with employees you want to compare. When a plan is checked, the monthly plan cost will appear beneath the checked blue box.
- 5. Click on the **Plan Cost** to view the **Annual Plan Cost**. The display on your screen will switch between the two when you click on the cost.
  - a. You are able to toggle between Annual and Monthly Costs by clicking on the View Annual Cost / View Monthly Cost on the right-hand side of the screen
- You can view the rates on the Anticipated Enrollment List grid based on Affordable Care Act (ACA) Rates. Select the health or dental tab. Then, click on the button that toggles between Do not choose to view Composite Rates. This feature is deprecated.

Additionally, you can view plan rates by member on the **Anticipated Enrollment List** grid. Click on the blue **View Rates** button on the blue navigation bar. A pop-up menu showing rates by plan member will appear.

7. To complete the Anticipated Enrollment section of the website, click on **Save & Continue** on the right-hand side of your screen. You will then be directed to the **View Initial Cost Analysis** page.

| ticipated E | nrollment List |             |                 | View Rates                                                                                                    | Import CSV                |
|-------------|----------------|-------------|-----------------|----------------------------------------------------------------------------------------------------|---------------------------|
|             |                |             | Switch to       | ACA Rates Composite C                                                                                                    | Cost 🖉 👁 View Annual Cost |
| Dependents  | First Name 1   | Last Name T | Annual Salary T | Tmanual plan impact<br>testing P5E1BCH BlueCare<br>Direct Platinum 110 with<br>Advocate (T BCBSIL- manual<br>plan impact testing) | Waived                    |
| Ť           | Aiden          | Easton      | \$69,852.30     | Monthly Cost: \$0.00                                                                                                    |                           |
| Ť           | Aiden          | Theo        | \$69,852.30     | Monthly Cost: \$0.00                                                                                                    |                           |
| Ť           | Alexandra      | Melvin      | \$55,214.30     | Monthly Cost: \$0.00                                                                                                    |                           |
| Ť           | Alexandra      | Theo        | \$98,526.00     | Monthly Cost: \$0.00                                                                                                    |                           |
| Ť           | Angel          | Mckinley    | \$45,820.32     | Monthly Cost: \$0.00                                                                                                    |                           |
| Ť           | Atticus        | Gracelyn    | \$84,000.00     | Monthly Cost: \$0.00                                                                                                    |                           |
| Ť           | Augustus       | Carter      | \$68,412.00     | Monthly Cost: \$0.00                                                                                                    |                           |
| Ť           | b              | ь           | \$55,698.00     | Monthly Cost: \$0.00                                                                                                    |                           |
| ń           | Benjamin       | Emily       | \$102,384.25    | Monthly Cost: \$0.00                                                                                                    |                           |
| Ť           | Carter         | Kennedy     | \$78,412.00     | Monthly Cost: \$0.00                                                                                                    |                           |
| ń           | Cassidy        | Damien      | \$52,000.00     | Monthly Cost: \$0.00                                                                                                    |                           |
| Ť           | Claire         | Ivanna      | \$78,452.45     | Monthly Cost: \$0.00                                                                                                    |                           |
| Ť           | Claire         | Scarlett    | \$98,412.00     | Monthly Cost: \$0.00                                                                                                    |                           |
| Ť           | Colt           | Easton      | \$87,415.00     | Monthly Cost: \$0.00                                                                                                    |                           |

C Back

> Continue

🔮 Export Proposal

### 3.2.5 Contribution Strategy

You can choose how to structure your client's contribution. This step occurs during the third stage of the **Initial Cost Analysis** process.

First, you must choose how the contribution models are calculated. Select between **Dollar Amount** and **Percentage**. Then, select a Contribution Model by choosing between:

- **Defined Contribution All Employees:** Offers one flat contribution amount (the same for all plans and tiers) for all eligible employees who elect group coverage
- **Defined Contribution Variable by Coverage Tier:** Offers contribution amounts by coverage tier, with the same amounts for each plans in a given tier
- Variable Contribution: Offers contribution amounts that vary by tier and plan. Click on the Save & Continue button to the right of your screen to save your information and proceed to the Enter Employer's Contribution Amount page.
- You also have the option not to select any contribution structure. So, if you have an employer that does not contribute to their employees' plans, select **No Employer Contribution**.

#### **Contribution Strategy**

In this section, you can choose how to structure your employer's contribution for selected coverages.

You can add multiple contribution strategies along with the different contribution structures available for the coverages and configure employer's contribution based on contribution model for the coverages.

You can calculate the total employer and employee costs per plan and per coverage when you click on calculate button. You can select one contribution strategy at a time and navigate to contribution analysis page .

You will be able to save your work and come back this page to model multiple scenarios for your employer.

| Em<br>Ma                                 | ployer Na<br>Inual pla                                       | me:<br>n impact test | Quote ID:<br>335C9EB | auote ID: Employer/Account ID:<br>35C9EB 335C9EB |                    |  |          | Effective Date:<br>07/15/2020 |  |  |  |  |
|------------------------------------------|--------------------------------------------------------------|----------------------|----------------------|--------------------------------------------------|--------------------|--|----------|-------------------------------|--|--|--|--|
| Broker Of Record:<br>ALEXANDER WILCOXSON |                                                              |                      |                      |                                                  |                    |  |          |                               |  |  |  |  |
| Co                                       | Contribution Strategy List  Contribution Model Possibilities |                      |                      |                                                  |                    |  |          |                               |  |  |  |  |
|                                          | Select                                                       | Name                 | Created Date         |                                                  | Last Modified Date |  | Selected | Coverages                     |  |  |  |  |
| ÷                                        |                                                              | health 2             | 07/01/2020           |                                                  | 07/01/2020         |  | ¥        |                               |  |  |  |  |
| ÷                                        | <b>V</b>                                                     | Group health         | 07/01/2020           |                                                  | 07/01/2020         |  | ¥        |                               |  |  |  |  |
|                                          | No of Records:2                                              |                      |                      |                                                  |                    |  |          |                               |  |  |  |  |
|                                          | C' Back Continue                                             |                      |                      |                                                  |                    |  |          |                               |  |  |  |  |

Note: You will be able to save your work and come back this page to model multiple scenarios for your client.

• You can click on the contribution model possibilities button and can see the contribution possibilities available for the selected Carrier / Coverage / State.

#### Contribution possibilities

Here you can view all the possible combinations of contributions for the selected coverages.

| Employer Name:<br>Manual plan impact test | 3                                          | Quote ID: E<br>B35C9EB 3                       | mployer/Account<br>335C9EB         | ID:                                        | Status:<br>Finalized                                | Effective Da 07/15/202       | te:<br>0                    |
|-------------------------------------------|--------------------------------------------|------------------------------------------------|------------------------------------|--------------------------------------------|-----------------------------------------------------|------------------------------|-----------------------------|
| Broker Of Record:<br>ALEXANDER WILCOXSON  |                                            |                                                |                                    |                                            |                                                     |                              |                             |
| Sack to Contribution Model                |                                            |                                                |                                    |                                            |                                                     |                              |                             |
|                                           |                                            |                                                | C                                  | ontribution Type                           |                                                     |                              |                             |
| Coverage                                  |                                            | Dollar Amount                                  |                                    |                                            | Percentage                                          |                              |                             |
| Coverage                                  | Defined<br>Contribution - All<br>Employees | Defined Contribution<br>Variable by Coverage T | - Variable<br>ier Contributi<br>on | Defined<br>Contribution - All<br>Employees | Defined Contribution -<br>Variable by Coverage Tier | Variable<br>Contributi<br>on | No Employer<br>Contribution |
| <b>¥</b><br>Health                        | ~                                          | ~                                              | ~                                  | ~                                          | ~                                                   | ~                            | ~                           |

### **3.2.6 Contribution Analysis**

- You can view the Employer and the Employee cost for the selected coverages based on the entered contribution.
- This analysis will provide you the cost breakup of employer and employee contribution towards the selected plan.
- The pie diagram will gives you the plan assigned against employee.

#### **Contribution Analysis**

Here is a comparison of benefit costs from before and after employer contributions were entered. After you are finished viewing the comparison click Continue.

| Employer Name:<br>Manual plan impact test                                  | Quote ID:<br>335C9EB | Employer/Account ID:<br>335C9EB | Status:<br>Finalized         | Effective Date: 07/15/2020 |
|----------------------------------------------------------------------------|----------------------|---------------------------------|------------------------------|----------------------------|
| Broker Of Record:<br>ALEXANDER WILCOXSON                                   |                      |                                 |                              |                            |
|                                                                            |                      |                                 |                              | Export Proposal            |
| Total Monthly Cost                                                         |                      |                                 |                              | View Annual Cost  Hide     |
| \$0.                                                                       |                      | \$0.00<br>Employee Cost         |                              | \$0.00<br>Total Cost       |
| Employer Cost: \$0.00<br>Employee Cost: \$0.00<br>Total Cost:No Enrollment |                      |                                 |                              |                            |
| Health                                                                     |                      |                                 |                              |                            |
| Health                                                                     |                      |                                 |                              |                            |
| BlueCross BlueShield<br>of Illinois                                        | <b>1</b><br>— Tr     | 20                              | Direct Platinum 110 with Adv | ocate                      |
| Defined Contribution - Variable by Coverage                                | Tier                 |                                 |                              | ▲ Hide                     |
| Strategy Name: Group health                                                |                      |                                 |                              |                            |
| Employee Only Emp<br>\$10.00 \$10                                          | loyee+Spouse<br>00   | Employee+Child(ren)<br>\$10.00  | Employe<br>\$10.00           | e+Family                   |
| C Back                                                                     |                      |                                 |                              | > Continue                 |

Onboarding / Start of Group Submission

This is where you are able to purchase plans for the employer and set up enrollment for your employees.

### 3.3.1 Employer Onboarding Overview

When you reach the **Employer Onboarding** page, click the **Next** button at the bottom right hand side of the screen to continue. The content displayed in this page will be dynamically change for selected carrier.

#### **Employer Onboarding** · Here you can purchase plans for the employer and setup enrollment for your employees. Employer Name: Quote ID: Employer/Account ID: Status: Effective Date: Manual plan impact test 335C9EB 335C9EB Finalized 07/15/2020 Broker Of Record: ALEXANDER WILCOXSON Blue Cross Blue Shield of Illinois To finalize this case, please click on "Start Onboarding" below. By finalizing this case, you acknowledge that this conditional rate quotation is based on the ages of the participants listed in the census, the effective date of coverage and the primary business location. These rates are subject to change based on the information furnished on the employer

applications. Further, all of the required paperwork is to be completed and returned. Issuance of coverage is strictly conditioned on the completion of all required documentation.

1. You attest that the situs of this group is in the state for which coverage is being applied, and at least one enrollee lives within this state.

2. In order to submit this case, you will need to gather the following information from your client:

- Payroll schedule and the first date of payroll after the effective date of coverage
- · Contribution schedule and the first date employee contributions are taken from employees pay check after the effective date of coverage
- Employer Tax ID, contact name and email address
- Employer banking information (for new business in Illinois, Texas and New Mexico only), including bank account number and routing number
- If submitting this case with enrollment, employee benefit elections, address information and reason for waiver (if applicable).

### 3.3.2 Verify Employer

You have now reached the **Verify Employer Information** page. Verify that all information in the two blue bars at the top of page is accurate. You are now being asked to enter the following information relating to this particular employer:

- 1. Employer Details
- 2. Contact Details
- 3. Agent Details
- 4. Once all of the necessary information has been entered, click on Save and Continue

#### Verify Employer Information

Review and complete employer information below.

#### Required Field(s):

Employer Name, Tax ID, Account Address, and Employer Contact Information

IMPORTANT: The employer name and address entered in Blue Directions must match the employer name and address on the Wage and Tax/Proof of Business documentation.

| Employer Name:                           | Quote ID: | Employer/Account ID: | Status:   | Effective Date: 07/15/2020 |
|------------------------------------------|-----------|----------------------|-----------|----------------------------|
| Manual plan impact test                  | 335C9EB   | 335C9EB              | Finalized |                            |
| Broker Of Record:<br>ALEXANDER WILCOXSON |           |                      |           |                            |

| Employer Details        |                    | ▲ Hide                                  |
|-------------------------|--------------------|-----------------------------------------|
| Employer Name *         | Tax ID *           | Business Industry *                     |
| Manual plan impact test | 23-4242424         | Mfg dried fruits, vegetables, and soups |
| SIC Code *              | Address 1*         | Address 2                               |
| 2034                    | 5300 N LINCOLN AVE | APT 5D                                  |
| City*                   | State              | Zip Code *                              |
| CHICAGO                 | IL                 | 60625                                   |
| County*                 | Telephone *        | Fax Number                              |
| Cook                    | (555) 224-3234     | Fax Number                              |
| Number of Employees     | Employer ID *      |                                         |
| 20                      | 335C9EB            |                                         |
|                         |                    |                                         |
| Contact Details         |                    | ✓ Show                                  |
| Agent Details           |                    | ✓ Show                                  |
|                         |                    |                                         |
| C Back                  |                    | > Continue                              |

#### 3.3.3 Verify Employees

This Verify employees page will show you the employee census information captured in census information
page, you can review the employee details once again. If you wanted to do any changes in this stage, you are
allowed to add new employee by click on add employee button, for change existing employee details can be
done via export and import option.

- All eligible full-time employees must be included in this census, as well as all employees who are waiving their coverage.
- The Census information Listing Table will include all of the employees mentioned above and will display their coverage tier, first name, gender, job class, date of birth, date of hire, zip code, and other important information.
- This file may be exported by clicking on the **Export CSV** file button at the right hand side of the page. You may also import multiple additional employees by clicking on the **Import CSV** button at the top of the table.
- The bottom of the table will give you a "head count" of total number of employees and number of records. If all information appears correct, click on **Save and Continue.**

#### Verify Employee Information

Please review the employee census information below. This information is used for employee enrollment and group eligibility qualification.

#### Required Field(s):

Employee Name, Gender, Date of Birth, Social Security Number, Zip Code, Salary (if Life or Disability benefits are purchased)

IMPORTANT: All full-time eligible employees must be included in this census, including any employees waiving coverage.

| Quote ID:<br>335C9EB | Employer/Account ID:<br>335C9EB | Status:<br>Finalized                        | Effective Date:<br>07/15/2020                               |
|----------------------|---------------------------------|---------------------------------------------|-------------------------------------------------------------|
|                      |                                 |                                             |                                                             |
|                      | Quote ID:<br>335C9EB            | Quote ID:Employer/Account ID:335C9EB335C9EB | Quote ID:Employer/Account ID:Status:335C9EB335C9EBFinalized |

#### Broker Of Record:

ALEXANDER WILCOXSON

| C | ensus Infor      | mation Listing |             |          |                         | Clear Filters   | Delete Selecte | ed 🕒 Add En  | nployee   | Import CSV         | • Export CSV |   |
|---|------------------|----------------|-------------|----------|-------------------------|-----------------|----------------|--------------|-----------|--------------------|--------------|---|
|   | Coverage<br>Tier | First Name 🔻   | Last Name 🔻 | Gender 🔻 | Job Class 🔻             | Date of Birth 🔻 | Date of Hire T | Zip Code 🛛 🔻 | Tobacco 🔻 | Annual T<br>Salary | SSN          |   |
| Þ | Ť                | Aiden          | Easton      | Male     | All Active Full<br>time | 01/01/1980      | 01/29/2018     | 60625        | No        | \$69,852.30        | xxx-xx-7046  | 1 |
| Þ | Ť                | Aiden          | Theo        | Male     | All Active Full<br>time | 01/02/1980      | 01/29/2018     | 60625        | No        | \$69,852.30        | xxx-xx-7047  |   |
| Þ | Ť                | Alexandra      | Melvin      | Male     | All Active Full<br>time | 01/03/1980      | 01/09/2018     | 60625        | No        | \$55,214.30        | xxx-xx-7048  |   |
| Þ | Ť                | Augustus       | Carter      | Male     | All Active Full<br>time | 01/07/1980      | 01/31/2018     | 60625        | No        | \$68,412.00        | xxx-xx-6993  |   |
| Þ | Ť                | b              | b           | Male     | All Active Full<br>time | 01/08/1980      | 01/31/2018     | 60625        | No        | \$55,698.00        | xxx-xx-9865  |   |
| Þ | ĩ                | Benjamin       | Emily       | Male     | All Active Full<br>time | 01/09/1980      | 01/01/2018     | 60625        | No        | \$102,384.25       | xxx-xx-6994  |   |
| Þ | Ť                | Carter         | Kennedy     | Male     | All Active Full<br>time | 01/11/1980      | 01/16/2018     | 60625        | No        | \$78,412.00        | xxx-xx-7002  | - |
|   |                  |                |             |          |                         |                 |                |              |           |                    |              |   |

No of Records: 22 Total No of Employees: 20

C Back

Continue

### 3.3.4 Verify Plan Information

- On this page, you will need to verify the plans selected as well as the contribution that was input for the employer. You have the option of removing/adding plans and changing the contribution on this page by clicking on the **Edit** button.
- Payment information will be collected if applicable.
- If HSA eligible plan is selected user can choose a HSA account.
- **Export Proposal**: The generate proposal button will generate a proposal for all coverages selected.
- If all information has been verified as accurate, click on **Save and Continue** at the bottom of the screen.

#### Verify Plan Information

Here you can verify your Plan information easily.

| FXAN                                                                                                    |                                                                                                    |                |                            |                                                                   |                                                                                 |                            |                  |                  |                                                                                                    |                      |             |       |                          |
|----------------------------------------------------------------------------------------------------|----------------------------------------------------------------------------------------------------|----------------|----------------------------|-------------------------------------------------------------------|---------------------------------------------------------------------------------|----------------------------|------------------|------------------|----------------------------------------------------------------------------------------------------|----------------------|-------------|-------|--------------------------|
|                                                                                                    | DER WILCOASON                                                                                                    |                |                            |                                                                   |                                                                                 |                            |                  |                  |                                                                                                    |                      |             |       |                          |
|                                                                                                    |                                                                                                    |                |                            |                                                                   |                                                                                 |                            |                  |                  |                                                                                                    |                      |             | 🕑 Exp | port Prop                |
|                                                                                                    |                                                                                                    |                |                            |                                                                   |                                                                                 |                            |                  |                  |                                                                                                    |                      |             |       |                          |
| Heal                                                                                                    | lth                                                                                                    |                |                            |                                                                   |                                                                                 |                            |                  |                  |                                                                                                    |                      |             |       |                          |
| Define                                                                                                    | ed Contribution - Variable by                                                                                                    | Cove           | erage Tier                 |                                                                   |                                                                                 |                            |                  |                  |                                                                                                    |                      | Ø           | Edit  | ∧ Hide                   |
| Etro                                                                                                    | togy Names Group boolth                                                                                                    |                |                            |                                                                   |                                                                                 |                            |                  |                  |                                                                                                    |                      |             |       |                          |
| Stra                                                                                                    | tegy Name. Group hearth                                                                                                    |                |                            |                                                                   |                                                                                 |                            |                  |                  |                                                                                                    |                      |             |       |                          |
| Emp<br>\$10                                                                                                    | oloyee Only                                                                                                    |                | Employee                   | +Spouse                                                           |                                                                                 |                            | Employee+Chi     | ild(ren)         | Employ<br>\$10.00                                                                                                    | vee+Family           |             |       |                          |
| 910                                                                                                    |                                                                                                    |                | \$10.00                    |                                                                   |                                                                                 |                            | \$10.00          |                  | \$10.00                                                                                                    |                      |             |       |                          |
|                                                                                                    |                                                                                                    |                |                            |                                                                   |                                                                                 |                            |                  |                  |                                                                                                    |                      |             |       |                          |
| Plans                                                                                                    | Listing                                                                                                    |                |                            |                                                                   |                                                                                 |                            |                  |                  |                                                                                                    |                      |             |       | 🕼 Edit                   |
| Select                                                                                                    | Carrier                                                                                                    | Ŧ              | Plan Code                  | Ŧ                                                                 | Plan Name                                                                       | Ť                          | Deductible       | Emergency Ro     | oom Copay                                                                                                    | HSA<br>Eligible      | T           | Rx    | Status                   |
|                                                                                                    | Blue Cross Blue Shield of Illinois                                                                                                    |                | T BCBSIL- n<br>plan impact | nanual<br>testing                                                 | Tmanual pla<br>testing_P58<br>BlueCare D                                        | an impact<br>1BCH<br>irect | \$1,000          | \$400 plus 20%   | after deductible                                                                                                    | No                   |             | N/A   | Manual                   |
|                                                                                                    |                                                                                                    |                |                            |                                                                   | Platinum 1<br>Advocate                                                          | 10 with                    |                  |                  |                                                                                                    |                      |             |       |                          |
|                                                                                                    |                                                                                                    |                |                            |                                                                   |                                                                                 |                            |                  |                  |                                                                                                    |                      |             |       |                          |
| Noo                                                                                                    | f Records: 1                                                                                                    |                |                            |                                                                   |                                                                                 |                            |                  |                  | ie                                                                                                    | 1 ►                  | Þ           | Reco  | ord(s) 1 - 1             |
| Noo                                                                                                    | f Records: 1                                                                                                    |                |                            |                                                                   |                                                                                 |                            |                  |                  | 4 4                                                                                                    | 1 .                  | M           | Reco  | ord(s) 1 - 1             |
| No o                                                                                                    | f Records: 1                                                                                                    |                |                            |                                                                   |                                                                                 |                            |                  |                  | ia a                                                                                                    | 1 >                  | M           | Reco  | ord(s) 1 - 1             |
| No o<br>Paymo<br>Binder                                                                                                   | f Records: 1<br>ent<br>r Check Payment:                                                                                                    |                |                            |                                                                   |                                                                                 |                            |                  |                  | 4                                                                                                    | 1 >                  | M           | Reco  | ord(s) 1 - 1             |
| No o<br>Paymo<br>Binder<br>This is a                                                                                      | f Records: 1<br>ent<br>Check Payment:<br>one-time payment to secure covera                                                                                                    | age. A         | ll payments 1              | for monthly                                                       | y bills must be                                                                 | e arranged i               | n BlueAccess for | r Employers, EFT | or paid via check.                                                                                                    | 1 >                  |             | Reco  | A Hid                    |
| Payme<br>Binder<br>This is a                                                                                              | f Records: 1                                                                                                    | age. A<br>Shie | Il payments 1              | for monthly                                                       | y bills must be                                                                 | e arranged i               | n BlueAccess for | r Employers, EFT | or paid via check.                                                                                                    | 1                    | <b>I</b> ⊧i | Reco  | A Hid                    |
| No o<br>Paymo<br>Binder<br>This is a<br>Transac                                                                           | f Records: 1 ent Check Payment: agenetime payment to secure covers BlueCross BlueS of Illinois ction ID -                                                                                                    | age. A<br>Shie | III payments f             | for monthly<br>Date •                                             | y bills must be                                                                 | e arranged i               | n BlueAccess for | r Employers, EFT | or paid via check.                                                                                                    | 1                    |             | Reco  | A Hid                    |
| No o<br>Paymo<br>Binder<br>This is a<br>Transac                                                                           | f Records: 1<br>ent<br>Check Payment:<br>a one-time payment to secure covera<br>BlueCross Blues<br>of Illinois<br>etion ID -<br>207ABB98141                                                                                                    | age. A<br>Shie | ll payments f              | for monthly<br>Date •<br>07/0                                     | y bills must be                                                                 | e arranged i               | n BlueAccess for | r Employers, EFT | or paid via check.<br>Status *<br>Not Processed                                                                                                    | 1                    | M           | Reco  | A Hid                    |
| No o<br>Payme<br>Binder<br>This is a<br>Transac<br>TFAS                                                                   | f Records: 1 ent Check Payment: a one-time payment to secure covers cone-time payment to secure covers BlueCross Blues of Illinois ection ID                                                                                                    | age. A<br>Shie | All payments f             | for monthly<br>Date *<br>07/0<br>Account                          | y bills must be<br>11/2020<br>nt Number *                                       | e arranged i               | n BlueAccess fo  | r Employers, EFT | or paid via check.<br>Status *<br>Not Processed<br>Confirm Account Nu                                                                                                    | 1 >                  |             | Reco  | ∧ Hid                    |
| Paymo<br>Binder<br>This is a<br>Transac<br>TFAS<br>Accour<br>test                                                         | f Records: 1 ent Check Payment: a one-time payment to secure covera continue payment to secure covera b of Illinois C7ABB98141 at Holder Name*                                                                                                    | age. A<br>Shic | ll payments f              | for monthly<br>Date •<br>07/0<br>Accoun<br>2133                   | y bills must be<br>1/2020<br>nt Number *<br>3434342343                          | arranged i                 | n BlueAccess for | r Employers, EFT | or paid via check.<br>Status *<br>Not Processed<br>Confirm Account Nu<br>213343423434                                                                                                    | 1 ><br>mber *        | M           | Recc  | ∧ Hid                    |
| No o<br>Paymo<br>Binder<br>This is a<br>Transac<br>Transac<br>TFAS<br>Accour<br>test<br>Bank N                            | f Records: 1 ent Check Payment: a one-time payment to secure covers coverse Decross Blue Cross Blue Cross Blue | age. A<br>Shic | All payments f             | for monthly<br>Date -<br>07/0<br>Accour<br>2133<br>Routin         | y bills must be<br>11/2020<br>nt Number *<br>343442343<br>8 Number *            | e arranged I               | n BlueAccess for | r Employers, EFT | If     4       or paid via check.       Status *       Not Processed       Confirm Account Nu       21334343423434       Confirm 9 digit Routi                                                                                                    | 1 ►<br>mber*         |             | Recc  | A Hid                    |
| Payme<br>Binder<br>This is a<br>Transac<br>TFAS<br>Accour<br>test<br>Bank N<br>test                                       | f Records: 1 ent Check Payment: a one-time payment to secure covera Difference of Illinois CTABB98141 at Holder Name * lame *                                                                                                    | age. A<br>Shie | All payments f             | for monthly<br>Date •<br>07/0<br>Accoun<br>2133<br>Routin<br>0820 | y bills must be<br>11/2020<br>ht Number =<br>3434342343<br>g Number =<br>000549 | e arranged I               | n BlueAccess for | r Employers, EFT | or paid via check.<br>Status *<br>Not Processed<br>Confirm Account Nu<br>21334343423434<br>Confirm 9 digit Routi                                                                                                    | 1 ►<br>mber *        |             | Recc  | A Hid                    |
| No o<br>Payme<br>Binder<br>This is a<br>Transac<br>TFAS<br>Accour<br>test<br>Bank N<br>test                               | f Records: 1 ent Check Payment: a one-time payment to secure covera bio fillinois CTABB98141 at Holder Name lame                                                                                                    | age. A         | All payments f             | for monthly<br>Date =<br>07/0<br>Accoun<br>2130<br>Routin<br>0820 | y bills must be<br>1/2020<br>ht Number *<br>3434342343<br>g Number *<br>000549  | e arranged i<br>4          | n BlueAccess for | r Employers, EFT | Image: marked status       Status       Not Processed       Confirm Account Nu       21334343423434       Confirm 9 digit Rout!       082000549                                                                                                    | 1 ><br>mber *        |             | Recc  | ∧ Hid                    |
| Paymo<br>Binder<br>This is a<br>Transac<br>Transa<br>Accour<br>test<br>Bank N<br>test<br>Amoun                            | f Records: 1 ent Check Payment: one-time payment to secure covers cone-time payment to secure covers Difference covers BlueCross Blues of Illinois DC7ABB98141 at Holder Name * lame *                                                                                                    | age. A         | All payments f             | for monthly<br>Date *<br>07/0<br>Accoun<br>2130<br>Routin<br>0820 | y bills must be<br>1/2020<br>nt Number *<br>3434342343<br>g Number *<br>300549  | e arranged i<br>4          | n BlueAccess for | r Employers, EFT | If     Image: Constraint of the sector of the sector of the | 1 ►<br>mber *        |             | Reco  | <ul> <li>Hide</li> </ul> |
| No o<br>Paymo<br>Binder<br>This is a<br>Transac<br>TrAnsac<br>TFAS<br>Accour<br>test<br>Bank N<br>test<br>Amoun<br>\$8,40 | f Records: 1 ent Check Payment: a one-time payment to secure covera coveration ID C7ABB98141 tholder Name at                                                                                                    | age. A         | All payments f             | for monthly<br>Date *<br>07/0<br>Accour<br>2132<br>Routin<br>0820 | y bills must be<br>11/2020<br>nt Number *<br>3434342343<br>g Number *<br>000549 | e arranged i<br>4          | n BlueAccess for | r Employers, EFT | It     It       or paid via check.       Status *       Not Processed       Confirm Account Nu       21334343423434       Confirm 9 digit Routi       082000549                                                                                                    | mber *               |             | Reco  | ∧ Hid                    |
| No o<br>Paymo<br>Binder<br>This is a<br>Transac<br>TFAS<br>Accour<br>test<br>Bank N<br>test<br>Accour<br>test             | f Records: 1 ent Check Payment: a one-time payment to secure covera coveration ID CTABB98141 at Holder Name lame                                                                                                    | age. A         | All payments f             | for monthly<br>Date -<br>07/0<br>Accoun<br>2133<br>Routin<br>0820 | y bills must be<br>11/2020<br>nt Number *<br>343442343<br>g Number *<br>000549  | e arranged i<br>4          | n BlueAccess for | r Employers, EFT | Image: mail or paid via check.       Status *       Not Processed       Confirm Account Nu       21334343423434       Confirm 9 digit Routi       082000549                                                                                                    | 1  mber* ing Number* |             | Recc  | rd(s) 1 - : A Hid        |

#### 3.3.5 Additional Information

The following information is collected on the Additional Information page:

- Payroll Schedule
- Contribution Schedule
- Enrollment Type & Open Enrollment Window
- Additional Information

#### Additional Employer Information Employer Name: Quote ID: Employer/Account ID: Status: Effective Date: Broker Of Record: 🖂 Email Pre \* - Indicates a required field Payroll Schedule What is the payroll frequency followed by the employer?\* kly Bi-Weekly Semi-Monthly Monthly 🚯 Start Date\* 07/01/2020 End Date \* 06/30/2021 6 First Day Of Payroll \* 07/01/2020 Contribution Schedule O What is the contribution followed by the employer? \* None Weekly Bi-Weekly Semi-Monthly Monthly 1 Start Date 07/01/2020 End Date \* 06/30/2021 6 First Day Of Contribution \* 07/01/2020 (111) **Employee Enrollment** O you want to make benefit elections on behalf of employees?\* Yes No Start Date \* 06/23/2020 End Date\* 06/23/2020 Note: Paperwork and enrollment information for this case will not be sent until enrollment has been completed. Additional Information 1 Is this account a public entity? \* Yes No Is this an ERISA group?" O Yes O No Include domestic partner?\* 💿 Yes 💿 No TEFRA Included?\* Yes Agent Contact Number for Support?\* (011) 111-1111 Information Required for Ancillary Products For this employer, how many hours per week should an employee work to be considered full time? \* Eligibility Date The eligibility / waiting period cannot exceed 90 calendar days. O The Eligibility Date for an employee who becomes eligible after the Effective date of the Group's health plan is determined by:\* The date of employment O The day of employment ○ The day of month following Days of employment ✓ O The day of month following date of employment C Back 🖺 Save and Continue

#### 3.4 Enrollment Experience

#### 3.4.1 Agent Enrollment

When the user selects "Yes" for Enrollment on the behalf of the employees, then the user will be navigated "Agent Enrollment" step.

| <ol> <li>Do you want to make benefit e</li> </ol> | elections on behalf of employees?* |  |
|---------------------------------------------------|------------------------------------|--|
| Yes      No                                       |                                    |  |
| 3 Start Date*                                     | 06/23/2020                         |  |
|                                                   |                                    |  |

Note: Paperwork and enrollment information for this case will not be sent until enrollment has been completed.

- This page will allow you to review the employee census and select benefits on behalf of the employees. Click on **Save and Continue** once you have verified that all employees are correctly set up to either waive or enroll for each applicable plan.
- If any plan minimum participation has not been met, you will receive an error message like the one below in which case you will need to go back and make the necessary adjustments:

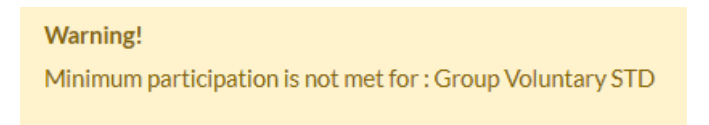

- **Show Contribution:** If this is selected it will show both the Employee and Employer Contribution to the plan premium.
- View Annual Cost: This selection will change the view of the rates from Monthly to Annual.
- View Rates: When you click on view rates, it will show a list of all the plans rates.
- Import CSV: You can import a CSV census to update/add any employees in the current census.
- Export CSV: You can export the CSV that will list the current census

Once the enrollment has been placed for all employees in all tabs, click on **Save and Continue**.

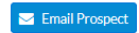

| Healt | th                     | Dental         | Lit      | fe     | STD      |          |            |           |                  |           |                |    |             |               |                                          |    |            |            |
|-------|------------------------|----------------|----------|--------|----------|----------|------------|-----------|------------------|-----------|----------------|----|-------------|---------------|------------------------------------------|----|------------|------------|
|       | <b>Minim</b><br>75% (3 | um Emj<br>3) 🗸 | ployee F | Partic | ipation  |          |            | N<br>2    | Minimum<br>25% ✔ | Depende   | ent Participat | on |             |               |                                          |    |            |            |
|       | 🗸 Mi                   | nimum          | particip | ation  | met      |          |            | 3         | × Minim          | um partic | ipation not m  | et |             |               |                                          |    |            | _          |
| Em    | nploye                 | ee Ben         | nefit El | lectio | on List  |          |            |           | 0                | Show Co   | ontribution    | 0  | View Annual | Cost          | View Rates                               | 0  | Import CSV | Export CSV |
|       | Cove<br>Tier           | rage           | First N  | lame   |          |          | <b>T</b> 1 | .ast Name |                  | T         | Annual Sala    | ry | Ţ           | Prem<br>500 G | era Blue Cross Balanc<br>Gold (G500BPPO) | De | Waived     |            |
| Þ     | 1                      | ŀ              |          |        |          |          |            |           |                  |           | \$40,000.00    |    |             | ⊡<br>Plan (   | Cost:\$185.37                            |    |            |            |
| ÷     | 1                      | ŀ              |          |        |          |          |            |           |                  |           | \$50,000.00    |    |             | ✓ Plan (      | Cost:\$185.37                            |    |            |            |
| ÷     | 1                      | ŀ              |          |        |          |          | F          |           |                  |           | \$100,000.0    | þ  |             | ⊡<br>Plan (   | Cost:\$155.79                            |    |            |            |
| ÷     | 1                      | İ              |          |        |          |          |            |           |                  |           | \$60,000.00    |    |             | ⊡<br>Plan (   | Cost:\$185.37                            |    |            |            |
|       | No of R                | ecords         | : 4      | Total  | No of Em | iployees | : 4        |           |                  |           |                |    |             |               |                                          |    |            |            |

### 3.4.2 Employee Experience

• When the user selects "No" for Enrollment on the behalf of the employees, then the Enrollment will be collected using employee experience.

| Do you want to make benefit e | elections on behalf of employees?* |  |
|-------------------------------|------------------------------------|--|
| Yes O No                      |                                    |  |
| Start Date *                  | 07/01/2020                         |  |
|                               |                                    |  |

Note: Paperwork and enrollment information for this case will not be sent until enrollment has been completed.

### 3.4.3 Summary

- The Summary page will be a reflection of all the information that was input in the previous steps.
- Review all previous steps listed on the page by clicking on **Show**.
- For any pages that require changes, click on **Edit** and make the necessary updates.

| Summary                                                        |                        |                        |         |                 |
|----------------------------------------------------------------|------------------------|------------------------|---------|-----------------|
| Confirm your details and select Continue / Confirm Information | L                      |                        |         |                 |
| Employer Name:                                                 | Quote ID:              | Employer/Account ID:   | Status: | Effective Date: |
|                                                                |                        |                        |         |                 |
| Broker Of Record:                                              |                        |                        |         |                 |
|                                                                |                        |                        |         | Email Prospect  |
| Employer Information                                           |                        |                        |         | 🕼 Edit 🗸 Show   |
| Census Information                                             |                        |                        |         | 🕼 Edit 🗸 Show   |
| Plan Information                                               |                        |                        |         | 🕼 Edit 🗸 Show   |
| Anticipated Enrollment                                         |                        |                        |         | 🕼 Edit 🗸 Show   |
| Employer Cost Analysis                                         |                        |                        |         | 👁 View 🗸 Show   |
| Contribution Analysis                                          |                        |                        |         | 👁 View 🗸 Show   |
| Additional Information                                         |                        |                        |         | 🕼 Edit 🗸 Show   |
| Employee Benefit Election                                      |                        |                        |         | 🕼 Edit 🗸 Show   |
| Confirm your details entered and click Continue/Confirm Inf    | ormation button to pro | oceed to document page |         |                 |

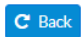

🖺 Submit

### 3.4.4 eSign

• All documents in this system have the capability to be e-signed. The participants and the flow is defined by the carrier rules.

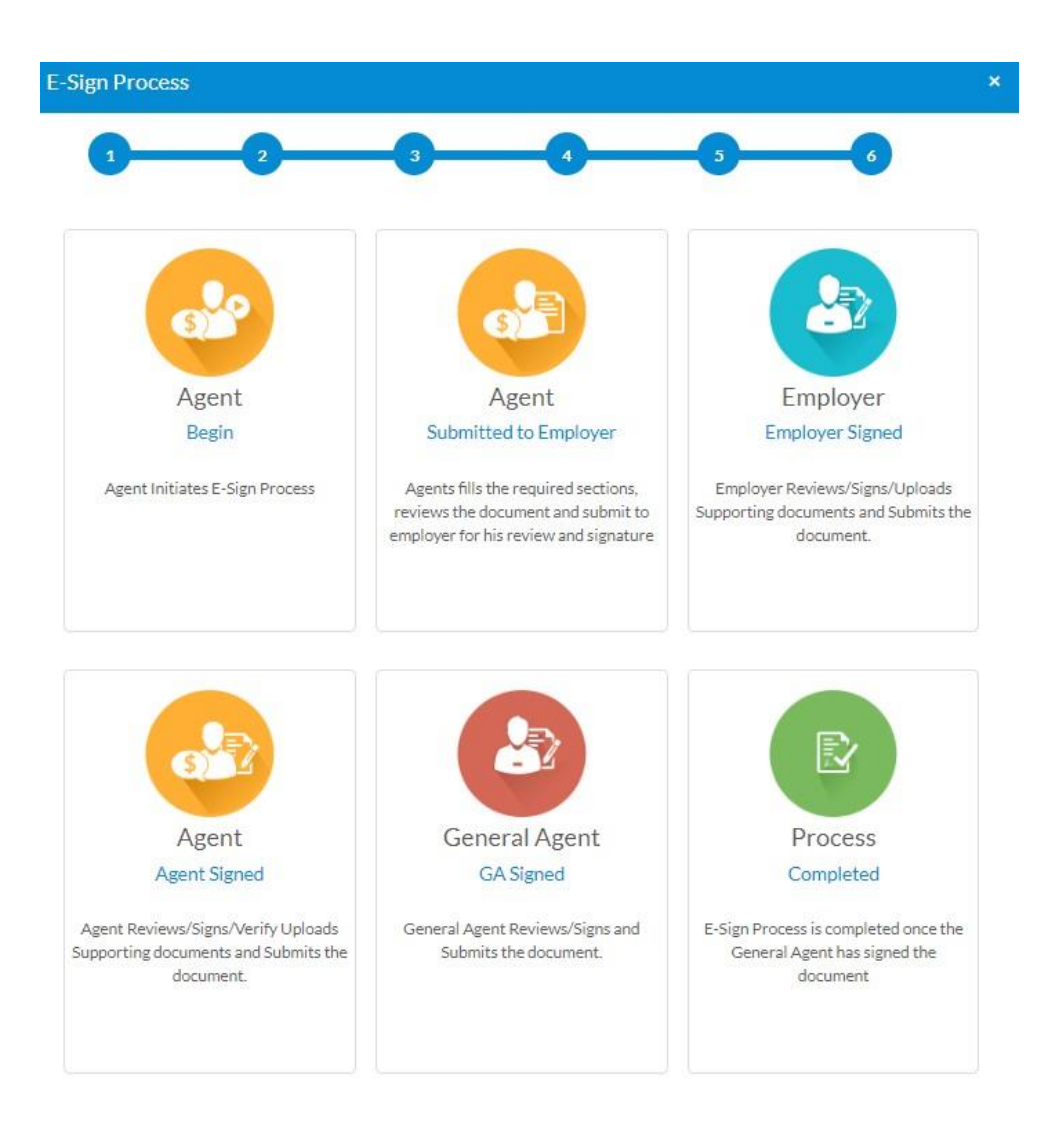

#### 3.4.5 Documents

• For documents that need to be downloaded, please click on the box next to the document name then click on **Download Selected**.

#### E-signature Instructions:

- 1. Step 1 Agent Review:
  - Click on **E-sign**
  - Review Documents/Instructions
  - Click Continue
  - Review and type in all required fields
  - Click Submit to Employer\*

\*The E-signature documents will be e-mailed to the employer

- 2. Step 2 Employer Admin Signature:
  - Click on E-sign link in e-mail
  - Review Documents/Instructions
  - Click Continue
  - Review, and edit if needed, all required fields
  - **Click to Sign** in required signature fields
  - Accept the Terms and Conditions.
  - Upload any necessary documents
  - Click Submit to Agent
- 3. Step 3 Agent Signature:
  - Click on **E-sign**
  - Click **Continue**
  - Click to Sign in required signature field(s)
  - Accept the Terms and Conditions.
  - Upload any necessary documents
  - Click Submit to GA
  - Click Submit to Carrier
- 4. Step 4 General Agency Signature ( if applicable ):
  - Click on **E-sign**
  - Click Continue
  - **Click to Sign** in required signature field(s)
  - Accept the Terms and Conditions.
  - Click Submit to Carrier

\*Step is required ONLY if documents require a General Agency Signature.

#### 3.5 Manual Plans

- 1. Manual plan feature implemented to create plans with customized plan details and rates specific to quotes.
- 2. User can create the manual plan and map to more than one quote.
- 3. User can select specific coverage and carrier and create manual plan.
- 4. User can reuse the manual plan created by other agent and customize the rates specific to the quote.
- 5. User can edit the manual plan until assign to the quote, once manual plan is assigned to quote, cannot edit that plan, but can able to clone the same plan for new quote.
- 6. User can find the button < Manual plan> in plan information page and state create and manage manual plans

| Employer Nam<br>60103_Now | ie:                | Q<br>D | uote ID:<br>EC3A90 |       | Employer/Acc<br>DEC3A90 | count ID: | Status:<br>New | Effective Date:<br>08/01/2020 |
|---------------------------|--------------------|--------|--------------------|-------|-------------------------|-----------|----------------|-------------------------------|
| Broker Of Rec             | ord:<br>R WILCOXSO | N      |                    |       |                         |           |                |                               |
|                           |                    |        |                    |       |                         |           |                | Add Custom Plan               |
| 🗙 Health                  | × Dental           | × Life | 🗙 STD              | × LTD | 🗙 Vision                |           |                |                               |

#### 3.5.1 Create Manual Plan

**Plan Information** 

- 1. User can click on Manual plan button and navigate to manual plan creation page.
- 2. Select the specific coverage and submit to view the available manual plan

| Employer Name:<br>60103_Now              | Quote ID:<br>DEC3A90 | Employer/Account ID:<br>DEC3A90 | Status:<br>New | Effective Date:<br>08/01/2020 |
|------------------------------------------|----------------------|---------------------------------|----------------|-------------------------------|
| Broker Of Record:<br>ALEXANDER WILCOXSON |                      |                                 |                |                               |
| Select Coverage                          |                      |                                 |                |                               |
| Coverage: * Select                       | ~                    |                                 |                |                               |
|                                          |                      |                                 |                | X Cancel > Submit             |

- 3. The following plan listing grid will display the available manual plans created by the agent for the quote.
- 4. Based on the coverage selection, the manual plans will be filtered accordingly.
- 5. If no manual plans are created by the agent, then the grid will be empty
- 6. User can select manual plan and click save and continue action, will make the selected manual plan available within selected coverage tab in plan information page
- 7. User can select single or multiple manual plans delete the plan until the plan been utilized for anyquote

| Select Cov                                    | Select Coverage        |                                                           |                  |                    |          |          |  |  |  |  |  |  |  |
|-----------------------------------------------|------------------------|-----------------------------------------------------------|------------------|--------------------|----------|----------|--|--|--|--|--|--|--|
| Coverage: •<br>Group He                       | alth Insurance         | ~                                                         |                  |                    | X Cancel | > Submit |  |  |  |  |  |  |  |
| Custom Plans Listing Delete Selected Add Plan |                        |                                                           |                  |                    |          |          |  |  |  |  |  |  |  |
| Select                                        | Plan Code T            | Plan Name                                                 | Effective From T | Effective Till 🛛 🔻 | Status T | Action   |  |  |  |  |  |  |  |
|                                               | T BCBSIL 1001          | T_P5E1BCH BlueCare Direct Platinum 110 with Advocate_1001 | 01/01/2020       | 12/31/2020         | Active   | 街 Clone  |  |  |  |  |  |  |  |
|                                               | <u>360961L0820057e</u> | G533PSN Blue Precision Gold HMO 109e                      | 01/01/2020       | 12/31/2020         | Active   | ත        |  |  |  |  |  |  |  |
|                                               | T BCBSIL               | T_P5E1BCH BlueCare Direct Platinum 110 with Ad6vocate     | 01/01/2020       | 12/31/2020         | Active   | ආ        |  |  |  |  |  |  |  |
|                                               | T BCBSIL 02            | T_P5E1BCH BlueCare Direct Platinum 110 with Advocate_02   | 01/01/2020       | 12/31/2020         | Active   | ත        |  |  |  |  |  |  |  |
| No of Reco                                    | ords: 4                |                                                           |                  |                    |          |          |  |  |  |  |  |  |  |

### 3.5.2 Add Plan details

- 1. User can click the button <Add Plan> to create new manual plan.
- 2. User can select carrier, carrier plan and update plan code, plan name, effective from and till date, status and Plan classification details.
- 3. The carrier plan field is searchable and can search library plans, template plan and manual plans (created by other agents)
- 4. User once selects plan from any of the type, the respective plan code, plan name, will be displayed.
- 5. The effective start date would be populated and rendered from quote effective date
- 6. The effective till date will be calculated +2 years from the effective state date,
- 7. But User allowed to change the effective date
- 8. We have plan classification field will display the Current, Renewal and Option; user can select appropriate plan type.

| Manual P | Manual Plans Listing |   |             |           |                   |                  | 📋 Delete Sele  | cte | d   | 🛨 Add Plan | 🔺 Hide |
|----------|----------------------|---|-------------|-----------|-------------------|------------------|----------------|-----|-----|------------|--------|
| Select   | Carrier Name         | T | Plan Code 🔻 | Plan Name | Т                 | Effective From 🔻 | Effective Till | Ŧ   | Sta | atus 🍸     | Action |
|          |                      |   |             |           | No Records Found! |                  |                |     |     |            |        |

#### Add Plan

| * - Indicates a required field                     |                                              |                    |
|----------------------------------------------------|----------------------------------------------|--------------------|
| Carrier:*                                          | Carrier Plan Name: *                         | Plan Code: *       |
| Aetna 🗸                                            | TemplatePlan_AetnaTemplatePlan_AFA IL Savi 🤇 | TemplatePlan_Aetna |
| Plan Name: *                                       | Effective From: *                            | Effective Till: *  |
| TemplatePlan_AFA IL SavingsPlus OAAS Essentials 20 | 08/01/2020                                   | 08/01/2022         |
| Status:* Active                                    | Plan Classification:* Current                |                    |

- 9. In addition, the plan details, which consists of plan overview, summary, additional information will be displayed, based on the selected carrier, coverage and plan name.
- 10. User can edit the details specific to quote and save it for manual plan
- 11. User can upload attachment for reference if required, can able to maximum of 5 documents and size limited to 25MB for each document.

| BlueCross BlueShield<br>of Illinois | T_P5E1BCH BlueCare Direct Platinum 110 with Advoca<br>Effective from 01/01/2020 to 12/31/2020<br>Status: Active |
|-------------------------------------|----------------------------------------------------------------------------------------------------|
| Plan Overview                       | ❤ Show                                                                                                    |
| Preventive Care Coverage            | ❤ Show                                                                                                    |
| Prescription Drug Coverage          | ❤ Show                                                                                                    |
| Hospital Services Coverage          | V Show                                                                                                    |
| Additional Information              | A Hide                                                                                                    |
| Brochure:                           | https://d2ed110nmrd591.cloudfront.net/blobs/uMkbFB7pZ3RVjSaAK4oDj                                               |
| Provider List:                      | https://public.hcsc.net/providerfinder/search.do?corpEntCd=IL1                                                  |
| Exclusions and Limitations:         | N/A                                                                                                    |
|                                     |                                                                                                    |

#### 3.5.3 Add Rates

- 1. User can select tier group in rate variation tab and click next button to navigate to capture rates
- 2. In Enter rates tab, can capture rate against select tier groups and click save rates against the manual plan

| Plan Summary                                 | ✤ Show |
|----------------------------------------------|--------|
| Plan Rates                                   | 🔺 Hide |
| * - Indicates a required field               |        |
| 1 RATE VARIATION 2 ENTER RATES 3 CONFIG RULE |        |
| Rate Varies by Tier*                         |        |
| 3 selected 🗸                                 |        |
| Rate Varies by Age                           |        |
| Rate Varies by Tobacco                       |        |
| Rate Varies by Gender                        |        |
| Rate Varies by Employment Class              |        |
|                                              |        |
|                                              | Next > |

| lan Summary                                  |             | <b>∨</b> S | Show |  |  |  |  |  |  |
|----------------------------------------------|-------------|------------|------|--|--|--|--|--|--|
| lan Rates                                    |             | <b>^</b> ( | Hide |  |  |  |  |  |  |
| ' - Indicates a required field               |             |            |      |  |  |  |  |  |  |
| 1 RATE VARIATION 2 ENTER RATES 3 CONFIG RULE |             |            |      |  |  |  |  |  |  |
| Rates                                        |             |            |      |  |  |  |  |  |  |
| Employee Only                                | Spouse Only | Child Only |      |  |  |  |  |  |  |
| 10.00                                        | 10.00       | 10.00      |      |  |  |  |  |  |  |
| No of Records: 1                             |             |            |      |  |  |  |  |  |  |
|                                              |             |            |      |  |  |  |  |  |  |
|                                              |             |            |      |  |  |  |  |  |  |
|                                              |             |            |      |  |  |  |  |  |  |
| < Previous                                   |             | Next       | >    |  |  |  |  |  |  |

### 3.5.4 Config Rules

User can configure rules to define calculation method or rates for each employee and their dependents. There are two-calculation method available

- <u>Employee Age:</u> This rule will define the rates for each employee group based on the employee age. For example: For an Employee family (Employee, spouse and 3 children) the system will check the employee age and assign the rates from respective age band and assign rates to each member or to total group of employees. It depends on the tier groups.
- Employee and Dependent age: This rule will define the rates for each employee group based on employee age spouse and dependent age. For example: For an Employee family (Employee, spouse and 3 children) the system will check the employee, spouse and dependent age and assign the rates from their respective age band and assign rates to each member.
- 3. **Child Rate Rule**: This rule comes along with employee and dependent age rule. This child rate rule contains two options a) Include all child dependents b) Top3 Elder Children (up to what age). This rule will define the no. of child dependent eligible to assign rates.
- 4. Dependent Eligibility: This is additional rule to cover up the remaining dependent (if required) after config <Top3 elder children>

Based on the above rules configuration, the rates will be assigned to employee, spouse and their dependent children.

| Rule Configuration           |                           | 🕒 Add Rule |
|------------------------------|---------------------------|------------|
| Calculation Method           | Child Rate Rule           |            |
| Use Employee & Dependent Age | Top 3 Elder Children - 18 |            |
|                              |                           |            |
|                              |                           |            |
|                              |                           |            |
| Previous                     |                           | 🖺 Finis    |
|                              |                           |            |

|                                                                                                    |   |                                                 |                 |   |  | 🕀 Add Rul |  |  |  |  |
|----------------------------------------------------------------------------------------------------|---|-------------------------------------------------|-----------------|---|--|-----------|--|--|--|--|
| Calculation Method                                                                                                    |   |                                                 | Child Rate Rule |   |  |           |  |  |  |  |
| Use Employee Age                                                                                                    |   |                                                 | N/A             |   |  |           |  |  |  |  |
| Jit Rule         Note:         • The employee age rule will check only primary employee age and assign rates         • The employee age and spouse age rule will check the primary employee age and their dependent age and assign rates         • The child rate rule will limit the eligibility of child dependents and assign rates |   |                                                 |                 |   |  |           |  |  |  |  |
|                                                                                                    |   |                                                 |                 |   |  |           |  |  |  |  |
| Calculation Method: •                                                                                                    | ~ | Rule: *                                         |                 | * |  |           |  |  |  |  |
| Calculation Method: • Use Employee & Dependent Age Child Rate Rule: • Top 3 Elder Children                                                                                                    | ~ | Rule: *<br>Child Rate Rule<br>Upto what Age?: * |                 | ~ |  |           |  |  |  |  |

### 3.5.5 Edit Manual Plan

- 1. The selected manual plan will be available to edit for user as show below.
- 2. User can edit the plan information, plan details, and change rates
- 3. User can edit the manual plan by click on the plan details in the grid. If the manual plan is assigned for the quote, then user cannot edit, can only view.

| Manual   | Plans Listing        |      |                        |      |                                                                         |   |                | 볩 Delete Sele  | cted | 🛨 Add Plan | ▲ Hide |
|----------|----------------------|------|------------------------|------|-------------------------------------------------------------------------|---|----------------|----------------|------|------------|--------|
| Select   | Carrier Name         | T    | Plan Code              |      | Plan Name                                                               | Ŧ | Effective From | Effective Till | Ţ    | Status 🔻   | Action |
| •        | Aetna                |      | TemplatePlan Aetnatest |      | TemplatePlan_AFA IL SavingsPlus OAAS<br>Essentials rteee2000HSA100%CYVP |   | 08/01/2020     | 08/01/2022     |      | Active     | ආ      |
| No of Re | ecords: 1            |      |                        |      |                                                                         |   |                |                |      |            |        |
| Edit Pl  | an                   |      |                        |      |                                                                         |   |                |                |      |            |        |
| Carrier: | es a reguired neid   |      |                        | Carı | ier Plan Name: *                                                        |   | Plan Cod       | le:*           |      |            |        |
| Aetna    |                      |      | *                      | Te   | mplatePlan_AetnatestTemplatePlan_AFA IL                                 | S | Q Templa       | atePlan_Aetnat | est  |            |        |
| Plan Nan | ne: *                |      |                        | Effe | ctive From: *                                                           |   | Effective      | e Till: *      |      |            |        |
| Templa   | atePlan_AFA IL Savin | ngsP | lus OAAS Essentials rt | 08   | /01/2020                                                                |   | 08/01/         | 2022           |      |            |        |
| Status:* |                      |      |                        | Plar | Classification:*                                                        |   |                |                |      |            |        |
| Active   |                      |      | ~                      | C    | irrent                                                                  |   | ~              |                |      |            |        |

### 3.5.6 Delete Manual Plan

- 1. User can select specific manual plan click the button <Delete Selected> will perform the delete function
- 2. System will prompt the confirmation message say <Yes> <No>, when click on yes will delete the record, when click on no will not perform the delete function.
- 3. If selected manual plan is already utilized or assigned to any quote, then delete function cannot be performed, system will display error message as <This plan is already in use, cannot delete>

| Select Co | Select Coverage          |                        |   |                                                                         |   |                |   |                  |   |          |          |
|-----------|--------------------------|------------------------|---|-------------------------------------------------------------------------|---|----------------|---|------------------|---|----------|----------|
| Group     | e: *<br>Health Insurance | ~                      |   |                                                                         |   |                |   |                  |   | X Cancel | Submit   |
| Manual I  | Plans Listing            |                        |   |                                                                         |   |                | 1 | 🗊 Delete Selecte | d | Add Plan | ▲ Hide   |
| Select    | Carrier Name             | Plan Code              | T | Plan Name                                                               | Ţ | Effective From | T | Effective Till   | T | Status 🔻 | Action   |
|           | Aetna                    | TemplatePlan Aetnatest |   | TemplatePlan_AFA IL SavingsPlus OAAS<br>Essentials rteee2000HSA100%CYVP |   | 08/01/2020     |   | 08/01/2022       |   | Active   | ත        |
| No of Re  | No of Records: 1         |                        |   |                                                                         |   |                |   |                  |   |          |          |
| C Back    |                          |                        |   |                                                                         |   |                |   |                  |   | 🖹 Save & | Continue |

### 3.5.7 Clone Manual Plan

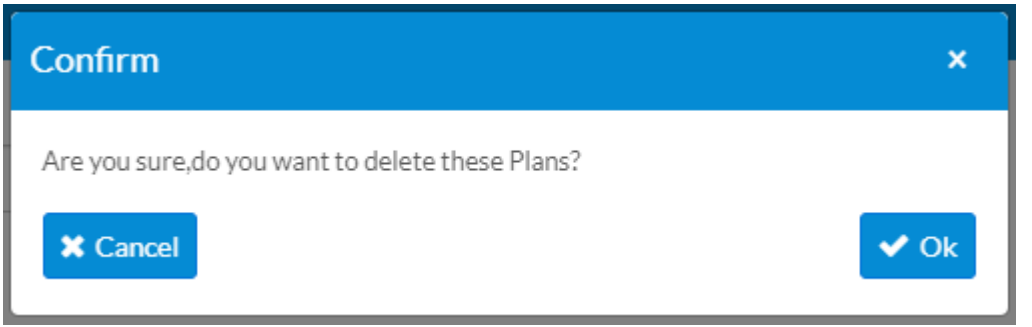

- 1. Clone function is available to clone the manual plan created already. Once click the clone icon, the system prompt the user to get confirm to perform the clone function.
- 2. If User clicks no, system will not perform the clone function.
- 3. If User clicks yes, system will create a cloned plan in editable form.
- 4. User can change the plan code and plan name, which are unique fields and update required details in plan details and rates, which can be specific to quote.

| Select C | overage          |    |                        |   |                                                                         |   |                  |                  |            |            |
|----------|------------------|----|------------------------|---|-------------------------------------------------------------------------|---|------------------|------------------|------------|------------|
| Coverage | e:*              |    |                        |   |                                                                         |   |                  |                  |            |            |
| Group    | Health Insurance |    | ~                      |   |                                                                         |   |                  |                  |            |            |
|          |                  |    |                        |   |                                                                         |   |                  |                  | X Cancel   | > Submit   |
|          |                  |    |                        |   |                                                                         |   |                  |                  |            |            |
| Manual   | Plans Listing    |    |                        |   |                                                                         |   | 1                | Delete Selected  | 🕀 Add Plan | Hide       |
| Select   | Carrier Name     | Ţ  | Plan Code              | T | Plan Name                                                               | Ţ | Effective From 🔻 | Effective Till T | Status     | Action     |
| <        | Aetna            |    | TemplatePlan Aetnatest |   | TemplatePlan_AFA IL SavingsPlus OAAS<br>Essentials rteee2000HSA100%CYVP |   | 08/01/2020       | 08/01/2022       | Active     | ረግ         |
| No of R  | ecords: 1        |    |                        |   |                                                                         |   |                  |                  |            |            |
|          | •                |    |                        |   |                                                                         |   |                  |                  | _          |            |
| C Back   |                  |    |                        |   |                                                                         |   |                  |                  | 🕒 Save     | & Continue |
|          |                  |    |                        |   |                                                                         |   |                  |                  |            |            |
|          | Co               | nf | irm                    |   |                                                                         |   |                  | ×                |            |            |
|          |                  |    |                        |   |                                                                         |   |                  |                  |            |            |

🗸 Ok

### 3.5.8 Manual Plan for Quoting

- 1. User once created manual plan will be displayed in plan information page under respective coverage tab as show in the screen shot
- 2. User can select manual plan and assign to the quote to proceed further.

Are you sure,do you want to clone this plan?

X Cancel

3. User can select manual plan and perform export proposal and compare selected plans

#### Plan Information

Select plans you want to use in the analysis. To switch to another product, please click on the product tab. This page shows comparison of certain key plan provisions. Click on the plan name for a full description of plan provisions.

| ployer Name              | e:                               | Q      | uote ID:     |           |                          | Employer/Acco                                              | unt ID:    |                                    | Status:             | Effective Date  |                    |
|--------------------------|----------------------------------|--------|--------------|-----------|--------------------------|------------------------------------------------------------|------------|------------------------------------|---------------------|-----------------|--------------------|
| 103_140W                 |                                  |        | ECSA70       |           |                          | DECSA70                                                    |            |                                    | New                 | 08/01/2020      |                    |
| ker Of Reco              | ord:<br>WILCOXSON                |        |              |           |                          |                                                            |            |                                    |                     |                 |                    |
|                          |                                  |        |              |           |                          |                                                            |            |                                    | <b>O</b> .          | Add Custom Plan | Export Propo       |
| Health                   | 🗙 Dental 🗙                       | Life   | 🗙 STD        | ×         | LTD                      | × Vision                                                   |            |                                    |                     |                 |                    |
| Filters                  |                                  |        |              |           |                          |                                                            |            |                                    |                     |                 |                    |
| Company                  | y                                |        |              |           | Net                      | work                                                       |            |                                    | Deductible          |                 |                    |
| Select                   | options                          |        |              | -         | Se                       | elect options                                              |            | -                                  | Select option       | 5               | -                  |
|                          |                                  |        |              |           |                          |                                                            |            |                                    |                     |                 |                    |
| Individual Out of Pocket |                                  |        |              |           |                          | HSA Eligible                                               |            |                                    |                     |                 |                    |
| Select options 👻         |                                  |        |              |           | Se                       | Select options 👻                                           |            |                                    |                     |                 |                    |
|                          |                                  |        |              |           |                          |                                                            |            |                                    |                     |                 |                    |
|                          |                                  |        |              |           |                          |                                                            |            |                                    |                     | Cler            | ar O Search        |
|                          |                                  |        |              |           |                          |                                                            |            |                                    |                     |                 |                    |
| 🔀 Comp                   |                                  | 🕹 Ex   |              | Plans     |                          |                                                            |            |                                    |                     | 🕒 As            | sign Class to Bene |
| Custom                   | Plane Listing                    |        |              |           |                          |                                                            |            |                                    |                     |                 |                    |
| Custom                   |                                  |        |              |           |                          |                                                            |            |                                    |                     |                 |                    |
|                          |                                  |        |              |           |                          |                                                            |            |                                    |                     |                 |                    |
| <u> </u>                 | ustom Plans                      |        |              |           |                          |                                                            |            |                                    |                     |                 |                    |
| Select                   | Carrier                          | Ŧ      | Plan Code    |           | T Pla                    | an Name 🌱                                                  | Deductible | Emergency Room Copa                | y HSA ▼<br>Eligible | Rx              | Sta<br>tus         |
|                          | Blue Cross Blue Shie<br>Illinois | eld of | T BCBSIL 100 | <u>)1</u> | T_F<br>Blu<br>Pla<br>Adv | P5E1BCH<br>veCare Direct<br>atinum 110 with<br>vocate_1001 | \$1,000    | \$400 plus 20% after<br>deductible | No                  | N/A             | Manu<br>al         |
|                          |                                  |        |              |           |                          |                                                            |            |                                    |                     |                 |                    |

### 3.6 Export Proposal

- 1. User can able to export the selected plans from across coverages in plan information page.
- 2. The export proposal template contains the following sheets
  - a. Cover page: It contains the client details and contact information with logo
  - b. **Coverage tab:** Based on the selected plan, the coverage tab will be displayed. For example: user selects a plan from health and dental coverages and click generate proposal, the excel sheet will contains two separate sheet as Health and Dental and fetching the plan details from respective coverages.
  - c. Census: It contains all census details with rates of selected plans.
    - i. After exporting the proposal from plan information page, rates of all plans is assigned to all employees by default.
    - ii. After updates the anticipated enrollment, based on the member enrollment the rates and plans will be mapped to respective employee
    - iii. After updates the contribution strategy setup, cost of employee and employer will split and display in census sheet
  - d. all plans and rates are assigned
  - e. Carrier Disclosures: The standard content on disclosures/disclaimers will be displayed
  - f. Disclosures: The disclosures and disclaimers relating to Flex will be displayed. You can click on

the <Add Rule> button to view the list of available calculation method and rules.

| * - Indicates a required field |                     |                 |
|--------------------------------|---------------------|-----------------|
| 1 RATE VARIATION 2 ENTER RATE  | s 3 CONFIG RULE     |                 |
|                                |                     |                 |
| Rule Configuration             |                     | Add Rule        |
|                                | No Rules Configured |                 |
|                                |                     |                 |
|                                |                     |                 |
|                                |                     |                 |
| < Previous                     |                     | E Finish        |
|                                |                     |                 |
| Back                           |                     | 🖺 Save & Contin |

| Note:  The employee age rule will check only primary employee age and assign rates The employee age and spouse age rule will check the primary employee age and their dependent age and assign rates The child rate rule will limit the eligibility of child dependents and assign rates                                |  |
|----------------------------------------------------------------------------------------------------|--|
| <ul> <li>The employee age rule will check only primary employee age and assign rates</li> <li>The employee age and spouse age rule will check the primary employee age and their dependent age and assign rates</li> <li>The child rate rule will limit the eligibility of child dependents and assign rates</li> </ul> |  |
| The child rate rule will limit the eligibility of child dependents and assign rates                                                                                                    |  |
|                                                                                                    |  |
|                                                                                                    |  |
| Iculation Method: * Rule: *                                                                                                    |  |
| Jse Employee & Dependent Age                                                                                                    |  |
|                                                                                                    |  |
| IIO KATE KUIE: - Upto What Age:: -                                                                                                    |  |
| īop 3 Elder Children ✓                                                                                                    |  |
|                                                                                                    |  |
|                                                                                                    |  |

- You can select the required rule and click on the save button, the saved rule will be displayed in the grid.
- You can edit the existing saved rules by double click on the grid and change the rules if required.
- You can also delete the rules by click on the saved rule in the grid and delete the rule.
- Once the rule configured and click on the Finish button to complete rate setup process for the manual plan.

|                    |                 | 🕂 Add Rule |
|--------------------|-----------------|------------|
| Calculation Method | Child Rate Rule |            |
| Use Employee Age   | N/A             |            |
|                    |                 |            |
|                    |                 |            |
|                    |                 |            |
|                    |                 |            |

### **3.6.1 Plan Information / Verify plan information page**

- 1. The button <Export Proposal> enabled to user to select the plan from any coverage and export plan details by click on the export proposal button.
- 2. The exported proposal contains all selected plans with rate details.

| Employer Name:<br>7211UnitTesing                                                                                                    | Quote ID:<br>E57560F | Employer/Account ID:<br>E57560F | Status:<br>New | Effective Date:<br>08/01/2020 |  |  |  |
|----------------------------------------------------------------------------------------------------|----------------------|---------------------------------|----------------|-------------------------------|--|--|--|
| Broker Of Record:<br>ALEXANDER WILCOXSON                                                                                                    |                      |                                 |                |                               |  |  |  |
|                                                                                                    | r r r r              |                                 | Add            | Custom Plan 🛛 Export Proposal |  |  |  |
| X     Health     X     Dental     X     Life       X     Compare Selected Plans     Second Plans     Export                                                                                                    | X STD X LTD          | X Vision                        |                | Assign Class to Benefit       |  |  |  |
| Non-Contributory Voluntary Plans Listing                                                                                                    |                      |                                 |                | View Rates 🔺 Hide             |  |  |  |
| Plans Listing     Image: Control of the second second |                      |                                 |                |                               |  |  |  |

### 3.6.2 Anticipated / Agent Enrollment

1. From anticipated enrollment, user can assign plan to members and click on export proposal, which will update the respective member enrollment against plan with rates.

| Broke | er Of Record:<br>KANDER WIL | COXSON                  |             |                 |                                                                                     |                                                                                     |                  |
|-------|-----------------------------|-------------------------|-------------|-----------------|-------------------------------------------------------------------------------------|-------------------------------------------------------------------------------------|------------------|
| Heal  | th Dental                   | Life Vision             |             |                 |                                                                                     |                                                                                     | Export Proposal  |
| A     | nticipated En               | rollment List           |             | ٢               | View Rates 🔮 Import                                                                 | CSV The Export CSV                                                                  | View Annual Cost |
|       | Dependents                  | First Name 🔻 🔻          | Last Name T | Annual Salary T | IL 70/50 EHDHP 20 PPO<br>COINSURANCE CHC<br>OPTION 7 BRONZE HSA<br>ELIGIBLE (60030) | IL 50/50 EHDHP 20 PPO<br>COINSURANCE CHC<br>OPTION 8 BRONZE HSA<br>ELIGIBLE (60031) | Waived           |
|       | Ť                           | one                     | one         | \$75,000.00     | Monthly Cost: \$491.90                                                              |                                                                                     |                  |
|       | Ť                           | two                     | two         | \$80,000.00     |                                                                                     | Monthly Cost: \$506.06                                                              | •                |
|       | No of Records               | : 2 Total No of Employe | ees: 2      |                 |                                                                                     |                                                                                     |                  |

#### **3.6.3 Contribution Analysis**

- 1. User can enter the contribution strategy and allocate the employer cost and setup the contribution.
- 2. User then click on the export proposal and see the employer and employee cost of each member and plan

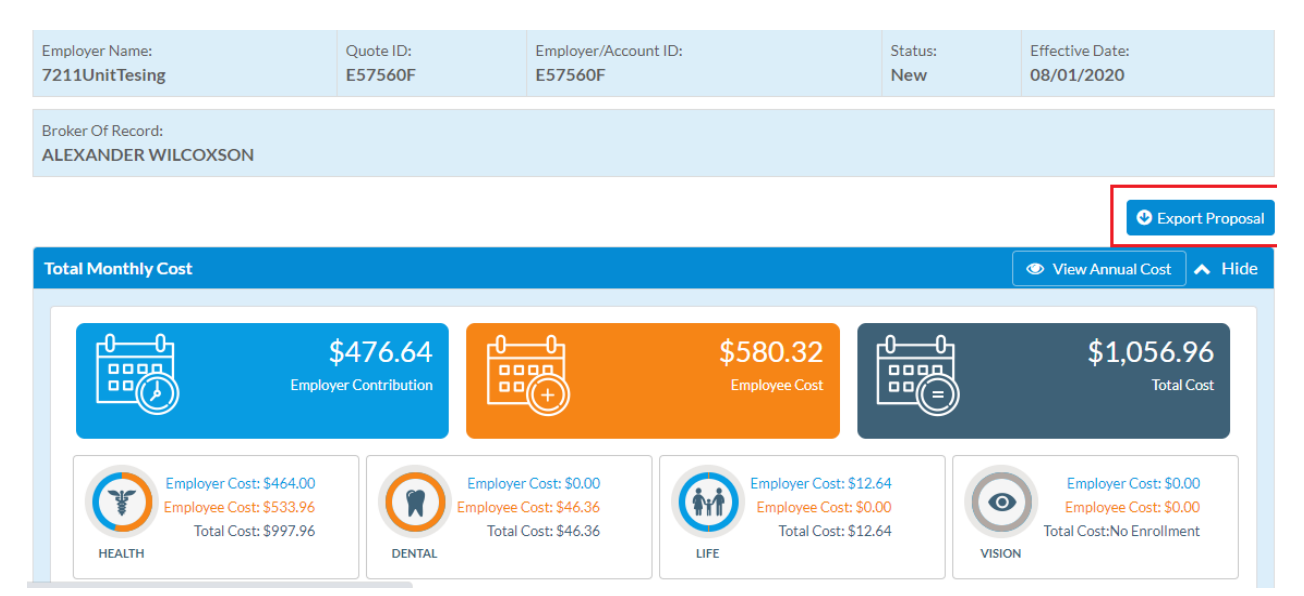